# RKnot BUILDER or Regular Knot Builder VERSION 3

# How to use it

With appendix for Version higher than V3.1.0.8 added at the end of the document

# **CONTENTS**

| Page_ | _4                         |
|-------|----------------------------|
| -     | DEFINITION OF REGULAR KNOT |

- WHAT WILL RKBUILDER DO
- WHAT RKBUILDER WILL NOT DO
- PRE-REQUISITE

#### Page\_5-----

- HOPED FOR BUT NOT REALLY NECESSARY HERE
- VISUAL DESCRIPTION OF RKBUILDER
- MENU AND TOOLS BARS

#### Page\_6-----

- TABS
  - CREATION

#### Page\_8-----

- DATAGRID
- DATAGRID1
- EDITION

#### Page 9-----

- FUNCTIONNAL DESCRIPTION
- CREATION TAB

#### Page\_14-----

- DATAGRID TAB
- DATAGRID 1 OR XL YB TAB

#### Page\_15------

- EDITION TAB
- ENTRY MATRIX TAB

#### Page\_20------

- MENU BAR
- Page\_21------- TOOL BAR
- Page\_32------ SOURCES USED FOR RKBUILDER
- Page\_33------- ADDITIONS WITH V3

#### Page\_52-----

- I WANT IT TO WORK IMMEDIATELY
- **INSTALLING** the application

| Page_     | 53                                                                                   |
|-----------|--------------------------------------------------------------------------------------|
| -         | REGISTERING THE APPLICATION                                                          |
| Page      | 54                                                                                   |
|           |                                                                                      |
| -<br>-    | PART 1 : CIRCULARITY – MODULO - MODULUS<br>PART 2 : SHORT REVIEW ON HALF-PERIODS     |
| Page      | 56                                                                                   |
| - ugo     | PART 3 : SHADOW                                                                      |
| Page      | 58                                                                                   |
| . ugo_    |                                                                                      |
| -         | PART 4 : CORDAGE ROOTE AND PATTERN<br>PART 5 : FRAME OF REFERENCE AND TYPE OF CODING |
| Dago      | 60                                                                                   |
| raye_     |                                                                                      |
| -         | PART 6 : COMPARISON OF PATTERNS                                                      |
| Page      | 61                                                                                   |
| -         | PART 7 : AVOID / AND \                                                               |
| Page      | 63                                                                                   |
| -         | PART 8 : MANDREL versus CYLINDER                                                     |
| Page      | 64                                                                                   |
| - <u></u> |                                                                                      |
|           |                                                                                      |
| Page      | 65                                                                                   |
| -         | PART 10 : MISCELLANIES                                                               |
| Page      | 65                                                                                   |
|           |                                                                                      |

- **PART 11 :** THERE IS NO INTERSECTION IN A KNOT, ONLY CROSSINGS

#### **REGULAR KNOTS BUILDER (RKBuilder ©) USER's TIPS**

#### **REGULAR KNOTS (RK)** are defined as:

**Single strand knots** made on a **Turk's head** (THK) **cordage route** (or **shadow** - topological term -. The shadow is the knot diagram \*without\* any indication of the nature of the crossings existing in it). When the nature, OVER / UNDER, of the crossings is added then "the coding" of the knot is also added.

**THK** are but only one very special **type of RK** with a strictly alternating coding OVER-UNDER (UNDER-OVER).

Any knot \*not\* having this coding even if using a THK cordage route is NOT A THK.(this essential point seems ignored by 99.9%).

#### WHAT RKBuilder CAN DO :

it will do the coding of each **HALF-PERIOD** in \*any\* **SINGLE STRAND** knot WHATEVER ITS **TYPE OF CODING** as long as it is made on a THK shadow or cordage route. (see shadow in annexe).

| 0.0177003235         | Lead Bight |
|----------------------|------------|
| Root knot Type I     |            |
| Root knot Type II    |            |
| E. Right side Type I |            |
| E. Left side Type II |            |

It will also give you the **ENLARGEMENT** of a THK entered plus the THK from which this entered THK can be made, its **ROOT** knot.

WHAT RKBuilder DOES NOT DO : it will not do knots that are \***not**\* Regular Knots in Schaake's perspective. Does not do multi-strand for example.

#### **PRE-REQUISITE:**

- knowing about the different **TYPE OF CODING** and what that entails.

- not confusing between a THK and other knots made on a THK cordage route but using another coding than the strict O1 - U1 (or U1 - O1) of the THK, knowing those knots and the particularities that make each quite different from the other. Of course one can use this program without knowing that ; to make use of a French expression: just as ' a savant monkey' can do and still produce knots.

- not confusing between the two different frames of reference: **vertical cylinder** or **horizontal mandrel** and the consequences of this choice upon the appellation of the **TYPE OF CODING** in each frame of reference. If you happen to be not quite clear about that read SCHAAKE or **shorter way see** the **Turk's Head pages** at :

http://tinyurl.com/38mrcp

or if you are shy of using a tiny url directly then at the preview : <u>http://preview.tinyurl.com/38mrcp</u>

- knowing what a **PIN-STEP** is and the use of **PINS NUMBERS** when making a knot.

- having no trouble making a knot using the coding for each of the HALF-PERIOD in it (HP : see annexe for Half Period definition).

#### HOPED FOR BUT NOT FULLY NECESSARY HERE

(many 'dimensions' of knots will be given but not knowing what they apply to it will be of no great use to you : just use the program as a "recipe giver" and see the Half-Period coding only).

- knowing how to calculate PIN-STEPS to get the number of LEADS specifically wanted with a given Number of BIGHTS.

- knowing about Delta\* and (-L modulus B), Delta and (L modulus B)

- knowing about complementary and periodic or cyclic BIGHT - number schemes

- making no confusion between BIGHT- Index Number and BIGHT - Number

As much as humanly possible **RKBuilder**<sup>©</sup> has been made fool-proof (It has been extensively tested on XP / VISTA / WIN-7).

IN PAGE 30 YOU HAVE THE " I WANT TO USE IT IMMEDIATELY TO JUDGE IT IMMEDIATELY ".

# VISUAL DESCRIPTION OF RKnot Builder

There exist a number of TOOL-TIPS that open when the mouse pointer is kept over a field or label.

#### MENU AND TOOLS BAR

| [Files] / Fichiers  | RKBuilder                                                         |
|---------------------|-------------------------------------------------------------------|
|                     | Files Edition Tools Knots Help                                    |
| Edition ] / Edition | - D 🚔 🖬   🕹 🖻 🕲                                                   |
| Tools 1 / Outils    | Creation DataGrid DataGrid 1 Edition Entry Neither Row Nor Colmun |
|                     | Calculation Exit a Turket                                         |
| Knots]/Nœuds        |                                                                   |

[Help] / Aide

Explore the different options in **MENU** : mostly they are self-explanatory.

#### TOOLBAR

The icons just under the **MENU** bar.

# TABS

### CREATION (Création) ------

\*\*\* First choice to be made is the **TYPE OF CODING** among FOUR AVAILABLE (see annexe for type of coding) using radio buttons.

- **THKnot** they are Column AND Row Coded, computable using only Columns

- **Column Coded** (THK are included but why use that as you have a THKnot option without any obligation to enter a coding. ALL THK *and ONLY* THK have the strict OVER ONE / UNDER ONE coding).

|     | THKnot                         |
|-----|--------------------------------|
|     | 💿 Column Coded                 |
| GCD | 💿 Row Coded                    |
|     | 💿 Neither Row Nor Column Coded |

- **Row Coded** (ALL of them, whether they are *with or without* a **REPEAT** of a subpattern. The Schaake's slide-rule can do only the **Row-Coded** with a **REPEAT**).

#### - Neither Column Nor Row Coded

DEPENDING upon that choice:

- **THKnot** = no entry field will appear as the THK O1-U1 code is in-built in the program. O1 stand for 'crossing Over time 1' and U for 'crossing Under time 1'.

- **Column-Coded** = a field will open in which you will have to enter the (L-1)(that means LEADS-1; just as 2\*B means BIGHTS time 2) crossings as they can be seen on the **Half-Period Number ONE** in the <u>FINISHED</u> knot reading it from LEFT to RIGHT (as with any ODD-numbered HP).

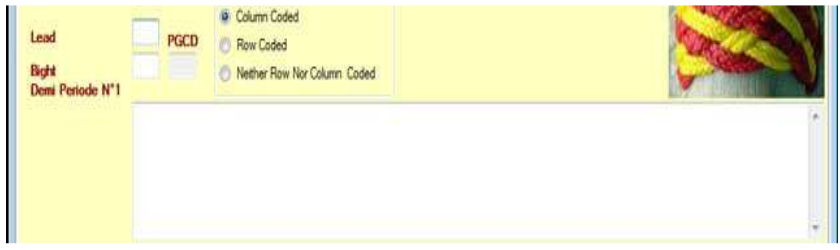

By the way: do you see the picture of a knot in the upper right side corner? This picture will change with each start of the application and you can also change it by over flying it with the mouse pointer (no need to hover).

ABBREVIATIONS USED :

L will stand for LEADS so (L-1) means Number of LEADS minus ONE B will stand for BIGHTS so (B\*2) means Number of BIGHTS time 2

- **Row-coded** = a field will open in which you will have to enter the **Row Coding** of the knot. Entering is done following a special manner and order: the chain of the first crossing at the extreme LEFT side of each ROW.

| Lead<br>Bight<br>Row-Coding | PGCD   Row Coded  Nether Row Nor Column Coded |    |
|-----------------------------|-----------------------------------------------|----|
|                             |                                               |    |
|                             |                                               | τ. |

- **Neither Column - Nor Row** = a button will send you to the tag appropriate for the entry of the **full matrix** of the knot.

| Neither Row Nor Column | Coded |             |
|------------------------|-------|-------------|
| Saisie Matrice         |       |             |
|                        |       |             |
|                        |       |             |
|                        |       | *           |
|                        |       | Development |

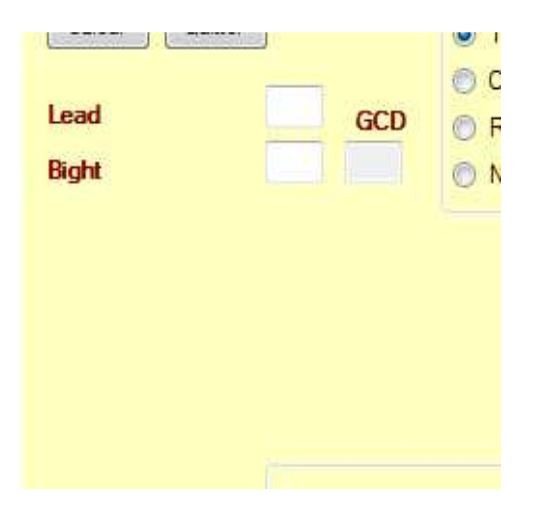

\*\*\* Second choice to be done : ENTER Number of LEADS and Number of BIGHTS complying with the GCD rule (PGCD for French). The GCD will be printed on screen : if L and B do not comply with the rule the entry will be rejected. Each entry is to be validated by [ENTER].

If L & B entries are accepted then all the fields that were in light grey colour get digits written in them : they are the results of automated calculations (they are helpful if you want to study Schaake and Turner's writing and allow you to do some paper and pencil decoding).

|               | Delta    | L Mod B<br>-L Mod B | Enlargement         Lead         Bight           Root knot Type I         Image: Content of the second second secon |
|---------------|----------|---------------------|----------------------------------------------------------------------------------------------------|
|               | PIN Step | Nb Under            | E. Right side Type I                                                                                                    |
| PINS          |          |                     |                                                                                                    |
| Complementary | -        |                     |                                                                                                    |
| somplementary |          |                     |                                                                                                    |
|               |          |                     |                                                                                                    |
| Periodic      |          |                     |                                                                                                    |
|               |          |                     |                                                                                                    |

The program works using them.

\*\*\* Once the field (if any) where to **seed the code** has been written **using only '0', '1' and 'space'** (any other character will be rejected) has been validated by [ENTER] or by using the button {CALCULATION} / CALCUL the other TABS can be accessed, they contain the calculation results.

Entries for code may be, say for example:

00011100 or 0 0 0 1 1 1 0 0 or 0 00 11 10 0

The program formats it after validation by [ENTER] and then prints it on screen as 0 - 0 - 0 - 1 - 1 - 1 - 0 - 0

Of course there are constraints to comply with for the 'seed code' entries :

- (L-1) crossings for the HP1 of the Column-Coded,

- (2\*B) crossings for the Row-coded ,

- a matrix of (L-1) Columns by (2\*B) Rows for the Neither-Nor-Coded

Once again = there are tools-tips available as reminder of those constraints.

DATAGRID (Grille des données) The content of this tab is to be used by the program itself not by user it is standardized so as to be « EXPORTED » in a .TXT file using [Files] {Save As} (Fichiers suivi d'Enregistrer). It summarizes the whole knot.

DATAGRID1 (Grille des données\_1) The LABEL of THIS TAB CHANGES after CALCULATION and becomes xL yB according to the numbers entered for L (LEADS) and B (BIGHTS)

There you have all the HALF-PERIODS in the knot entered with their CODE.

**NEITHER COLUMN - NOR ROW ENTRIES (Saisie de NI Colonne Ni Rang)** -----This one is for entering the full **matrix** of **Neither Column Nor Row – Coded** knots.

NOTE : that, in fact, there is here, in hiding, a FACTOTUM or **JACK-of-ALL-TRADES**. If you enter correctly the matrix of **ANY REGULAR KNOT** whatever its TYPE OF CODING you will get a correct calculation of each and every HALF-PERIODS in it.

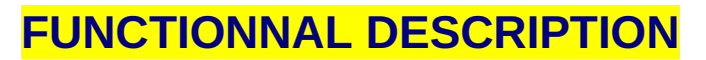

Now more about 'how does that work or how is it to be used'

#### Curtains open on the:

| RKBuilder          |                                                                           |                                                                 | Formatted: Font: (Defaul |
|--------------------|---------------------------------------------------------------------------|-----------------------------------------------------------------|--------------------------|
| Files Editio       | on Tools Knots Help                                                       |                                                                 |                          |
| Creation DataGod D | a 🔥 🧐                                                                     |                                                                 |                          |
| Calculation 1      | Exit   THKnot  Column Coded  PGCD  Row Coded  Nether Row Nor Column Coded |                                                                 |                          |
|                    | L Mod B                                                                   | Enlargement Lead Bight<br>Root knot Type I<br>Root knot Type II |                          |
|                    | Delta* Nb Over                                                            | E. Right side Type I                                            |                          |
| PINS               | rin step no under                                                         | E. Left side Type II                                            |                          |
|                    |                                                                           |                                                                 | 1<br>                    |
| Complementary      |                                                                           | (x)                                                             | 1                        |
|                    |                                                                           |                                                                 |                          |
| D. J. F.           |                                                                           |                                                                 |                          |
| Periodic           |                                                                           |                                                                 |                          |
|                    |                                                                           |                                                                 |                          |

#### CREATION tab-----

All entries (except for the matrix) are done here and most of the essential calculations (save the individual HP codes) are printed on screen in this tab.

As shown in the next illustration you see available 'tool tips' when you 'hover over' the fields having a white background, those white fields are for user. (the fields with the blue grey background are for the application to use, not for user)

\*\*\* pushing the command button |Calculation| (Calcul) will launch the calculation of the HALF-PERIODS (H-P's or HPs). Calculation is also launched by validating with [ENTER].

\*\*\* pushing the command button |Exit| (Quitter) will close the application, which can also be done with [Fichier]{Quitter}

\*\*\* The use of the set of radio buttons for choosing the **TYPE OF CODING** is fairly immediate and intuitive.

Using the framed set of radio buttons select your choice of **TYPE OF CODING** (see ANNEXE if you are not fully aware of those types)

The **FRAME OF REFERENCE** for the appellation of the **TYPE** is Schaake's : the **HORIZONTAL MANDREL** with a **Bight rim** (or border, or frontier) on the LEFT side and a **Bight rim** on the **RIGHT** side such as in this diagram taken from Schaake. Note: the HP-1 in yellow ; all ODD-numbered HPs go from LEFT to RIGHT and the HP-2 (HP2) in blue (EVEN-numbered HPs go from RIGHT to LEFT ).

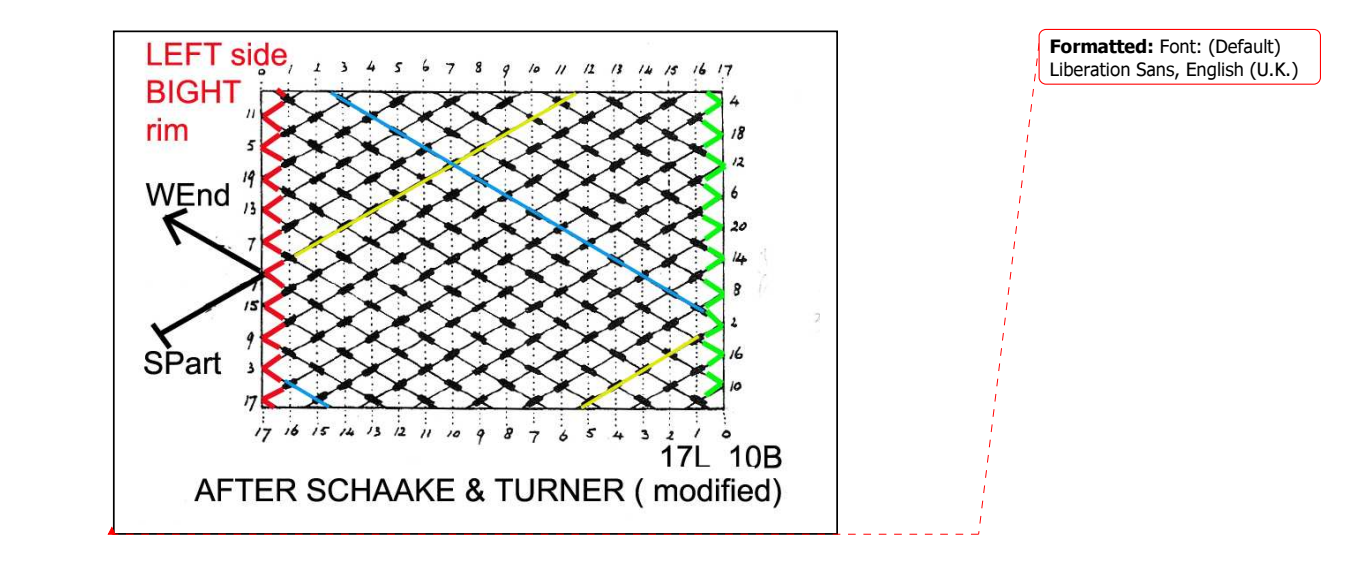

\*\*\* The fields where the LEADS and BIGHTS numbers for the knot are to be entered are in the upper left corner.

Each entry must be validated by [ENTER].

When the Number of **BIGHTS** is validated (after Number of **LEADS** has been validated) a control of the **GCD** rule is applied. **GCD** / PGCD is given in the field next to the Number of **BIGHTS** field.

If there is no problem with the GCD then all calculations are done and printed on screen in the appropriate fields in this tab.

\*\*\* You \*may not\* access the field where you write the seed code before L and B entries have been validated by [ENTER] and controlled for compliance with GCD.

IN **Creation (Création)** ANY ENTRY IN ANY FIELD MUST BE VALIDATED BY **[ENTER]** PLEASE NO MOUSE CLICK.(Computer Mouse is for moves or selections in this program)

Choice THKnot -----

No entry field will open for the code. THK code O1-U1 or 1o-1u (respectively U1-O1...) is in-built.

#### Choice Column-Coded -----

Enter the sequence of crossings seen on the HP1 of the *finished\_knot* (or on the *complete* grid diagram of thereof) as read by the **SPart-WEnd vector** (Standing Part / Dormant and Working End / Courant).

HP1 starts on the LOWER LEFT side (of the horizontal mandrel diagram for Schaake), at the crossing between SPart (Standing Part / Dormant) and goes UPPER RIGHT to the other Bight rim.

There are (L - 1) crossings to be noted.

The type of crossing is as 'read' by the HP1 \*vector\* or HP1 directional arrow.

Don't make too short an entry as it will be rejected ; if it is too long it will be shortened to the correct size (L - 1) by amputation on the rightmost entries.

ALWAYS CHECK THE FORMATED ENTRY THE PROGRAM PUTS ON SCREEN AFTER **[ENTER].** Application does not make mistakes here but YOU may have made one.

IT IS ABSOLUTELY NECESSARY TO USE, EITHER BY DIRECT TYPING OR BY CUT/COPY AND PASTE (from a .txt file) ONLY DIGIT '0' DIGIT '1' and ' SPACE' IN THE CODE FIELD

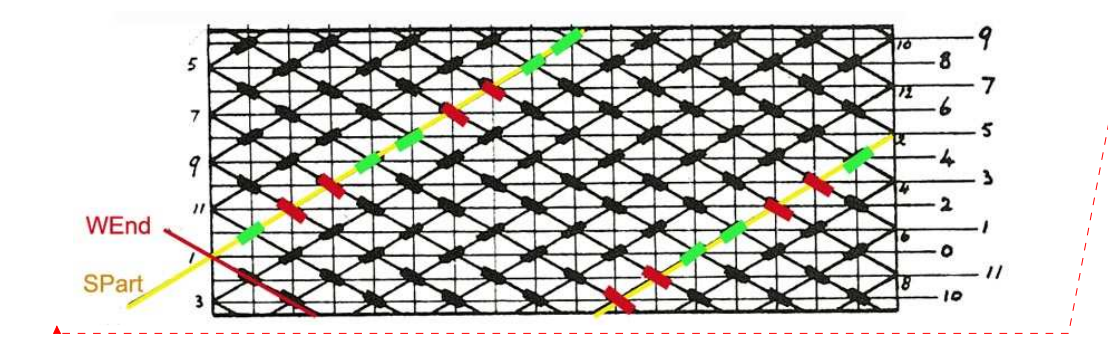

**Formatted:** Font: (Default) Liberation Sans, English (U.K.)

#### Choice Row-Coded ------

In the same conditions that you entered the HP1 ('0', '1' and 'space' only , complying this time with the adequate length of 2\*B) you will need to enter the **Row-Coding**. The HP1 code corresponds to 100110011001

The **Row-Coding** is the coding of EACH row in the *finished* knot.

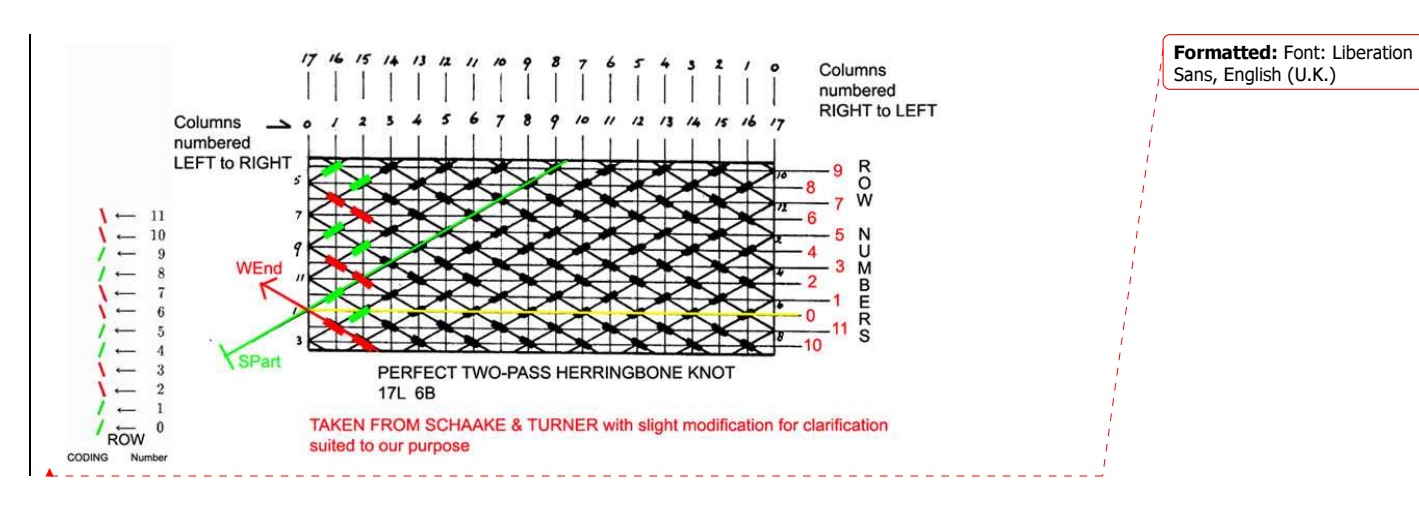

As in a Row-coded ALL the crossings in a *given* row are of the same type (either OVER or UNDER) the whole row is easily represented by only one of its crossings: the very first one on this row, the leftmost one crossing that is. (see diagram just above)

The 'pile' code in the above figure correspond to 110011001100 Note:

The **\*matrix\*** starts at **row ZERO** (Modulus oblige) and goes DOWNWARD continually till **row** numbered **(2\*B)** \*BUT ON THE DIAGRAM AND ALSO FOR THE ROW-CODING\* the rows begin at **ROW ZERO** which is the one in direct alignment with the crossing (on the left side Bight rim) made by the SPart and the WEnd.

First go UPWARD till no rows are left (here last row up is 9) and start again at the very bottom of the diagram (here Row 10) and go UPWARD toward **row ZERO**. When ALL the rows have been noted ONCE and ONCE ONLY verify your entries again before validating the whole matrix.

**Each** crossing in this upward zig-zag is "as read" by an ODD numbered HP and "not" in succession by ODD and EVEN numbered HPs. This is "very" important as for example a is an UNDER when read by ODD-numbered HPs \*but" is an OVER when read by an EVEN-numbered HP (vice versa for a )

Choice Neither-Nor -----

Don't try to access the field that choice will open (it is not enabled for that).

Use the MATRIX INPUT (Saisie Matrice) button which will send you to the Manual entry tab.

After final validation the fully formatted matrix is written in the adequate field of **CREATION tab**. Only the program may write in there.

YOU MUST make the entries in THE SERIES OF BOXES;

Formatted: Font: (Default)

Liberation Sans, English (U.K.)

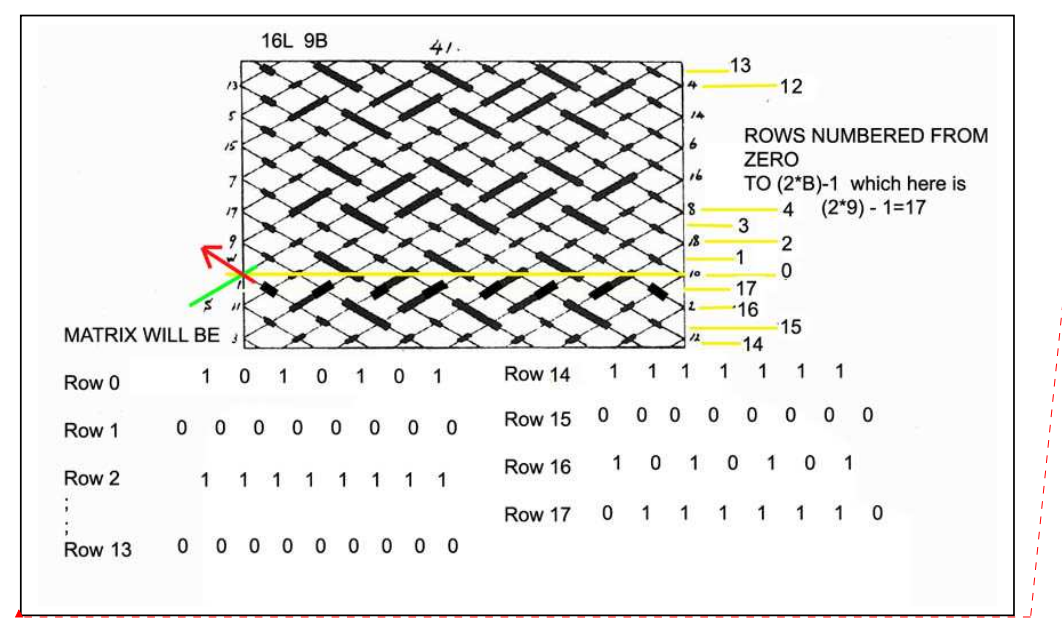

*Important note*: **each** row is 'read' from **LEFT** to **RIGHT** to get the order of the crossings and 'as read' by an ODD-numbered HP for the nature of each crossing.

There is a whole set of functionalities in this **Neither Column-Nor Row-Coded** tab:

The entries here are strictly constrained and controlled by the application.

(There will be more said farther along in the topic **Neither Column-Nor Row-Coded tab**)

- You may gain access to the 'Entries Neither Nor' tab ONLY if GCD= 1
- With L EVEN (L-1) is ODD so you need one Row with an ODD number of boxes and one Row with an V number of boxes; first Row entered being ODD.
   With L ODD then (L-1) is EVEN you get ROWS of equal LENGTH and they are all with an EVEN number of boxes of course).

The number of boxes that you get is based upon the L number entered.

- The MATRIX validation (only if the number of ROWS entered is correct) is made using the proper Button, this will transfer you back to the CREATION tag without erasing the entries validated in the MATRIX tab.

When the MATRIX ENTRY button in CREATION tab is pushed that action erases all entries made in 'Entries Neither-Nor' tab.

Note that in the **MENU** bar in **[FILES]** you may access **{SAVE AS}** if you want to save the MATRIX.

There is also an automatic backup upon closing.(see **{CONFIGURATION}** in **[TOOLS]**.

# DATAGRID tab-----

This is the program's personal work desk and it is used to save the knot with **[Files]{Save as}** [Fichier]{Enregistrer} Best to use for that is EditPad Lite (free at <u>http://www.editpadpro.com/editpadlite.html</u>)

| Creation DataGrid 13L 88 Edition Entry Nether Row Nor Colimun      | Formatted: Font: (Default)      |
|--------------------------------------------------------------------|---------------------------------|
| Type de THK : 13L 8B Invenion                                      | Liberation Sans, English (U.K.) |
| Delta Complémentaire (Delta*) : 3                                  | 1                               |
| Delta Périodique (Delta):5                                         | 1                               |
| -Lead Mod Bight : 3 CHANGE THE U IN O and the O IN U               | 1                               |
| Lead Mod Bight : 5                                                 | 1                               |
| Code HP1 : 1 - 1 - 0 - 0 - 1 - 1 - 0 - 0 - 1 - 1 -                 |                                 |
| Repeat Number : 0                                                  |                                 |
|                                                                    |                                 |
| Complémentaire : 0 - 3 - 6 - 1 - 4 - 7 - 2 - 5 - 0 - 3 - 6 - 1 - 4 |                                 |
|                                                                    |                                 |
| Périodique : 4 - 1 - 6 - 3 - 0 - 5 - 2 - 7 - 4 - 1 - 6 - 3 - 0     | i                               |
|                                                                    | 1                               |
| Nombre d'Over/Under : 60/36                                        | 1                               |
|                                                                    | 1                               |
| HP 1 Free Run 1 Wrap                                               | 1                               |
| · · · · · · · · · · · · · · · · · · ·                              |                                 |
| HP 2 01                                                            |                                 |
|                                                                    |                                 |
| HP 3 01                                                            |                                 |
|                                                                    |                                 |

#### xL yB, former DATAGRID1 tab------

This is the place where you get the coding of each HALF-PERIOD of the knot you entered.

|      |      | 13L 8B Edition               |                                     | Formatted: Font: (Default    |
|------|------|------------------------------|-------------------------------------|------------------------------|
| PINS | DP   | 0 O et 0 U Inversio          | ion                                 | Liberation Sans, English (U. |
| 0    | HP1  | Free Run 1 Wrap              | ALTERNATIVE PRINTING STYLE          | 1                            |
| 7    | HP2  | U1 /                         | 7 HUA 30                            | 1                            |
| 5    | HP3  | UT                           | 1 HDS 0-H=20                        | 1                            |
| 4    | HP4  | U3                           | 7 HP7 0 - 4 - 20                    |                              |
| 2    | HP5  | U3                           |                                     |                              |
| 1    | HP6  | U1 - 01 - U2                 |                                     | - i                          |
| 7    | HP7  | U1 - 01 - U2                 |                                     | 1                            |
| 6    | HP8  | 01-U1-01-U1-01-U1            | 5 HP10 u-20-u-20                    |                              |
| 4    | HP9  | 01-U1-01-U1-01-U1            |                                     |                              |
| 3    | HP10 | 01 - U2 - 01 - U1 - 01 - U2  | SELECT a HP                         | i                            |
| 1    | HP11 | 01-U2-01-U1-01-U2            | 4 HP9 U1-01-U1-01-U1-01             | i -                          |
| 0    | HP12 | 01 - U2 - 01 - U2 - 01 - U2  | 3 HP10 U1 - 02 - U1 - 01 - U1 - 02  | 1                            |
| 6    | HP13 | 01 - U2 - 01 - U2 - 01 - U2  | 1 HP11 U1-02-U1-01-U1-02            | 1                            |
| 5    | HP14 | 02 - U2 - 01 - U2 - 02 - U2  | 0 HP12 U1 - 02 - U1 - 02 - U1 - 02  |                              |
| 3    | HP15 | 02 - U2 - 01 - U2 - 02 - U2  |                                     |                              |
| 2    | HP16 | 02 - U2 - 02 - U2 - 02 - U2  | SELECT ONE HP AND RIGHT MOUSE CLICK |                              |
|      |      |                              | TO GO TO EDITION                    |                              |
|      |      | AFTER USING INVERSION button | 1 HP6 01-U1-02                      |                              |
|      |      |                              | 7 HP7 01-U1-02                      |                              |
|      |      |                              | 6 HP8 U1-01-U1-01-U1-01             |                              |
|      |      | 7 HP2 01                     | 4 HP9 U1-01-U1-01-U1                |                              |
|      |      |                              | 3 HP10 U1-02-U1-01-U1-02            |                              |
|      |      | 4 11-4 03                    |                                     |                              |
|      |      | Z HP5 03                     |                                     |                              |
|      |      | 1 HP6 01-01-02               |                                     |                              |

Note that you can easily adjust the **PINS**, **HP columns width** as you want them just by using the mouse pointer to move the appropriate index.

You may also change the FONT (size and type) using **Tools** in the **MENU** bar at the top of the application window.

A command button | Inversion | (LEFT Click) will change 'o' to 'U' and 'U' to 'o'.

The application is set to always give first the version of the knot with the greater number of OVER.

A (Double LEFT Click) on a HP selects it in blue and launches Edition

Mouse wheel may be used to go from one HP to another.

A LEFT mouse click can select a whole HP

A **RIGHT** mouse click on a HP opens a menu with **Edition** that will send you to the **Edition tab**.

**EDITION** tab ------It should be the one in use when you are making your knot using the screen as documentation.

|                                                                                                    | Formatted: Font: (Default |
|----------------------------------------------------------------------------------------------------|---------------------------|
| 13L 8B Devices Next                                                                                                    |                           |
| Previous PIN PIN Next PIN                                                                                                    |                           |
| IP 8 7 UP so RIGHT SIDE BIGHT RIM 4 To go to previous or next H"P                                                                                                    |                           |
| 11-01-111-01-111-01                                                                                                    |                           |
|                                                                                                    |                           |
|                                                                                                    |                           |
| 131.88 6 SOLEET SIDE BIGHT DIM 3 Previous Next                                                                                                    |                           |
|                                                                                                    | i i                       |
|                                                                                                    |                           |
|                                                                                                    | i                         |
| J1 - O1 - U1 - O1 - U1 - O1                                                                                                    |                           |
|                                                                                                    |                           |
|                                                                                                    |                           |
|                                                                                                    |                           |
| 13L 8B 6 Previous Next                                                                                                    | 1                         |
| 13L 8B 6 Previous PIN PIN Next PIN                                                                                                    |                           |
| 13L 8B 6 Previous PIN PIN Next PIN<br>Previous PIN PIN Next PIN<br>Previous PIN 9 PIN 1 PIN 1 |                           |
| 13L 8B         6         Previous         Next           Previous PIN         PIN         Next PIN         Next           4P         8         7         4                                                                                                    |                           |
| 13L 8B         6         Previous         Next           IP         8         7         4         Image: Second Second Se                                                                                                    |                           |
| 13L 88         6         Previous         Next           IP         8         7         4           J1 - O1 - U1 - O1 - U1 - IQ1e been marked as DONE         Image: Contract of the second second secon                                                                                                    |                           |
| 13L 8B         6         Previous         Next           Previous PIN         PIN         Next PIN         Next           4P         8         7         4           J1 - O1 - U1 - O1 - U1 - IO1e been marked as DONE         U1         ONE                                                                                                    |                           |
| 13L 88         6         Previous         Next           IP         8         7         4           U1 - O1 - U1 - O1 - U1 - IQ1e been marked as DONE         Image: Contract of the second second secon                                                                                                    |                           |
| 13L 88         Previous PIN         PIN         Next PIN           HP         8         7         4           U1 - O1 - U1 - O1 - U1 - IQ1: been marked as DONE                                                                                                    |                           |
| 13L 88         6         Previous         Next           4P         8         7         4           U1 - O1 - U1 - O1 - U1 - IQ1e been marked as DONE         HP         9         4                                                                                                    |                           |
| 13L 88     6     Previous     Next       HP     8     7     4                                                                                                    |                           |
| 13L 88     6     Previous     Next       HP     8     7     4       U1 - 01 - U1 - 01 - U1 - IQ1e been marked as DONE                                                                                                    |                           |

Here you will have only one HP, the one you selected in xL yB tab.

TWO command buttons allow you to get the **PREVIOUS** or the **NEXT** HP (the current one being the starting point )

Here you get all the necessary indications about the PINS and the **TYPE OF CROSSINGS** to be made.

You even get a visual indication of the Bight rim you are on and the one you are to go to:

**TOP** is [TOP of vertical cylinder, that is the horizontal mandrel rotated Pi/2 radians in the trigonometric direction (or 90° ANTI-CLOCKWISE)] for the **RIGHT** side Bight rim in the mandrel

and **BOTTOM** is for the **LEFT** side Bight rim.

A **double LEFT** mouse Click on a crossing turns it **RED** providing an easy and useful visual marker of where you are".

A **double LEFT** mouse Click on a crossing marked in **RED** removes that **RED** marking (mistake correction).

You may also select a crossing then use **RIGHT** mouse Click to open the menu and use **Done:** the selected crossing(s) will turn **RED** 

A LEFT Click and moving the mouse pointer over one HP selects it and highlights it in blue .

A RIGHT Click opens {Edition}, a LEFT Click on {Edition} transfers the selected HP to the Edition tab

Mouse **WHEEL** moves, forward or backward, allow you to go from one HP to the other

Entry matrix Neither Nor tab

After selecting radio-button 'Neither – Nor' in CREATION tab, \*not forgetting\* to enter LEADS and BIGHTS, the activation of button [Entry Matrix] will send you to this tab (when using a pre-entered Neither-Nor knot using MENU/KNOTS you only need to push the [Entry Matrix] button and then when in the Entry Neither Nor tab you will need (after making a full verification) to push the button [Matrix Validation].

The frame of the matrix has been built for you = (L-1) columns numbered from 1 to (L-1): numbering is for 'orientation' of user, a special column, the leftmost one titled 'Row' holds the numbering of the ROWS (2\*B, starting from '0') as seen and numbered in the 'à la Schaake' diagram of the finished knot.

Between button [Matrix Validation] and the matrix proper you find one blue cell (leftmost in the line) with red digit(s).

Digit(s) denote the ACTIVE ROW in the matrix.

To the right side of this blue cell are (L-1) cells of alternate colouring.

|        | a s      | 9 6       | 28      | 0     |           |         |        |       |   |    |        |     | 8 |     |
|--------|----------|-----------|---------|-------|-----------|---------|--------|-------|---|----|--------|-----|---|-----|
| ate Da | taGrid D | ataGrid1  | Edition | Entry | Neither F | low Nor | Colmun |       |   |    |        |     |   |     |
|        | Validati | on Matric | 6       |       |           |         |        |       |   |    |        |     |   |     |
| 0      | ( · · ·  |           |         | 1     |           |         |        |       |   |    |        |     |   |     |
| 20000  |          |           | 100111  |       |           | 14      |        | 10417 |   |    | 1.1414 | 240 |   |     |
| low    | -1-      | 2         | 3       | 4     | 5         | 6       | 1      | 8     | 9 | 10 |        | 12  |   |     |
| U      |          |           |         |       |           |         |        |       |   |    |        |     |   |     |
| 2      |          |           |         |       |           |         |        |       |   |    |        |     |   |     |
|        |          |           |         |       |           |         |        |       |   |    |        |     |   |     |
| 4      |          |           |         |       |           |         |        |       |   |    |        |     |   |     |
| 5      |          |           |         |       |           |         |        |       |   |    |        |     |   |     |
| D      |          |           |         |       |           |         |        |       |   |    |        |     |   | li. |
| 8      |          |           |         |       |           |         |        |       |   |    |        |     |   |     |
|        |          |           |         |       |           |         |        |       |   |    |        |     |   |     |
| 10     |          |           |         |       |           |         |        |       |   |    |        |     |   |     |
| 10     |          |           |         |       |           |         |        |       |   |    |        |     |   |     |
| 32     |          |           |         |       |           |         |        |       |   |    |        |     |   |     |
| 14     |          |           |         |       |           |         |        |       |   |    |        |     |   | 1   |
|        |          |           |         |       |           |         |        |       |   |    |        |     | i |     |
| 16     |          |           |         |       |           |         |        |       |   |    |        |     |   |     |
|        |          |           |         |       |           |         |        |       |   |    |        |     | 1 |     |
|        |          |           |         |       |           |         |        |       |   |    |        |     | i |     |
|        |          |           |         |       |           |         |        |       |   |    |        |     |   |     |
|        |          |           |         |       |           |         |        |       |   |    |        |     | 1 |     |

The dark brown cells are just "place holder" to conform to what can be seen in the finished knot diagram. They 'hold the place' where 'in this' COLUMN for 'this' ROW there is no crossing.

The very pastel light beige cells are the cells where the TYPE of the crossing is to be entered by user : '0' for UNDER and '1' for OVER (nothing else is allowed).

| Validation Matrice | Validation Matrice | Create DataGrid DataGrid1 Edition Entry Neither Row Nor Colmun |   | <b>Formatted:</b> Font: (Default)<br>Liberation Sans, Font color: |
|--------------------|--------------------|----------------------------------------------------------------|---|-------------------------------------------------------------------|
|                    |                    | Validation Matrice                                             | 1 | Dark Blue, English (U.K.)                                         |

The application 'jumps' automatically to the next cell to be given an entry.

You may go back, by selection with the mouse pointer, to a cell which already holds a digit.

If in a particular row where there is still a cell without its digit you select a previous cell holding a digit then keying in [ENTER] will erase this entire row; using key "0" or key "1" will change the digit in the selected cell and cause a jump to the next cell.

If the row is full and you continue to key in either "0" or "1" you just go for another "round".

When you want to validate a particular row that you are finished entering just key in **[ENTER]** and the row is then written in the matrix itself and the <u>blue</u> cell written with the number of the following ROW to be now entered.

Note that a **LEFT** DOUBLE mouse click with the point of the mouse pointer on the digit in the 'Row' column will put that particular row in the ENTRY CELLS for correction.

In the illustration just under you can see that the columns show the full number attributed to the column: that is because in **'Configuration'** the column width has been set to 35 (with a narrower setting this would not be the case).

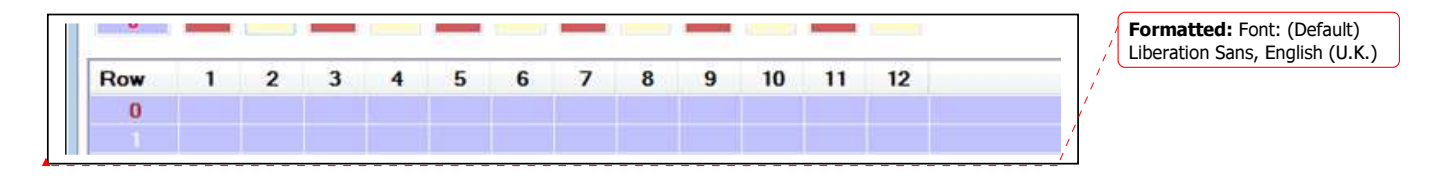

With the very same L & B with the width left to its default value (or to any value under 34) you would have what is shown under:

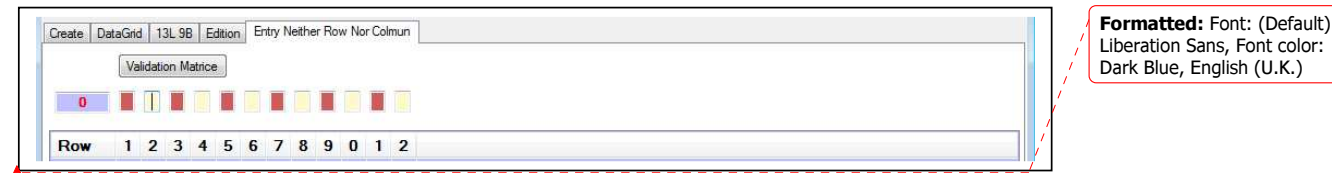

A part of the number is hidden so giving the appearance of a MODULO numbering.

There is a possible short cut for entering ROWS: You can COPY ROWS that you have already entered and PASTE them. There is a control on the PARITY of the number of the ROWS used: the 'COPY' ROW and the 'PASTE' ROW must be of same PARITY. (Both EVEN-numbered, or both ODD-numbered).

To COPY you may either use the keyboard manoeuvres or the mouse. The COPY function is fully conforming to Windows.

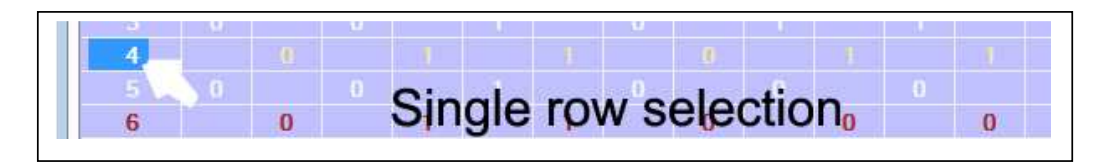

The ROW selected is indicated by the blue highlighting of the ROW number and by a change in the colour of the "0" and "1" digits in that ROW

Those liking keyboard short cuts are not in need of any help as they are surely more adept than mouse users may be, so let us speak only of the manoeuvres with the mouse.

The illustration here under is the possible result of TWO different manners of doing things:

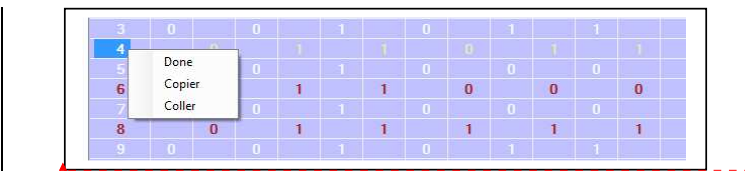

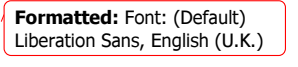

First what I will call the 'analytic' method:

- \* Put the mouse pointer smack on the number of the ROW to be selected.
- \* **LEFT** mouse click
- \* **RIGHT** mouse click

Second what I will call the 'synthetic' or 'integrated' method:

- \* Put the mouse pointer smack on the number of the ROW to be selected.
- \* **RIGHT** mouse click

Those TWO methods exist with the multiple selections. The **easiest** way to do things is shown in the next illustration.

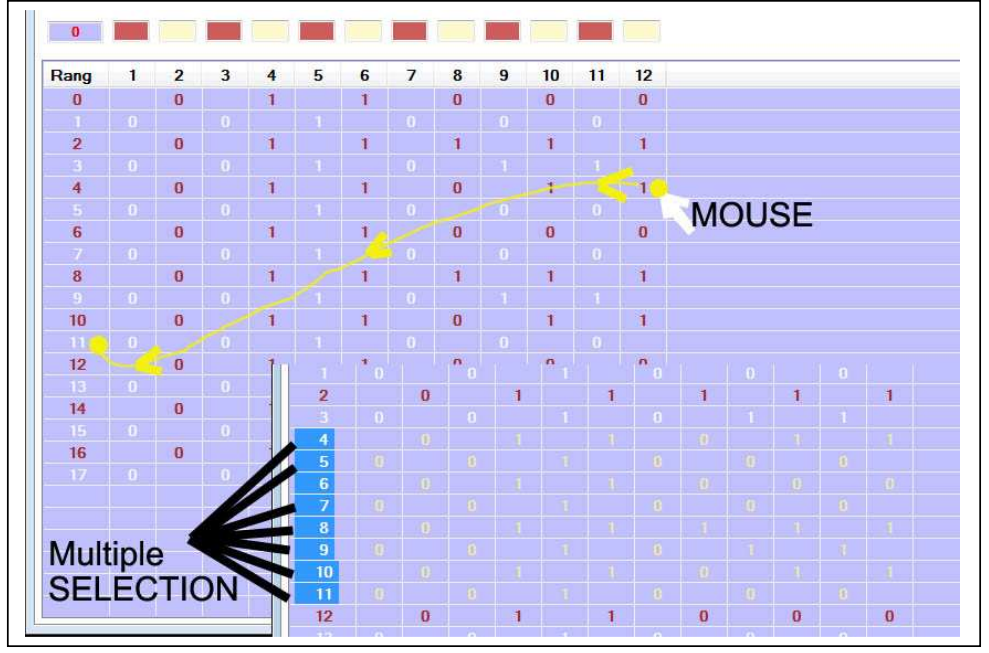

Here I illustrated the **RIGHT upward** to **LEFT downward** but you may use a **LEFT downward** to **RIGHT upward** way.

\*\*\* position the mouse pointer on the 'start' line, in the last cell of the START ROW, this cell is in the rightmost COLUMN (L-1)

\*\*\* **RIGHT** mouse Click, maintain it and go to position the point of mouse pointer on the digit in the "arrival' row.

\*\*\* now, and only now, release the' till now' maintained **RIGHT** mouse button.

Selection is now done AND the CONTEXTUAL MENU is opened.

You may use a **LEFT** Click but then after the selection has been done you will need a **RIGHT** Click inside the selection to open the contextual menu

Note: the ONLY REAL FUNCTIONAL HIGHLIGHTING in the selected zone is the BLUE one. It is there that the point of the mouse pointer must be positioned during the activation of COPY.

To PASTE what was just COPIED:

\*\*\* chose the adequate ROW,

\*\*\* position the point of the mouse pointer on the ROW number in 'Row' column,

\*\*\* **RIGHT** mouse Click to open the contextual menu and

\*\*\* choose 'PASTE'

This is for a SINGLE selection but it will work as well for a MULTIPLE selection.

MENU bar-----

[Files]

- --- Save as
- --- Open
- --- Exit ( or Quit )

[Edition]

- [Tools]
- --- Font size
- --- Configuration where you can choose :

| Working Directory       | D:\Program Files\RKBuilder\App   | olication F | iles         |  |
|-------------------------|----------------------------------|-------------|--------------|--|
| Saisie Matrice          |                                  |             |              |  |
| Largeur Colonne (1      | 5 à 60)                          | 34          |              |  |
| Nombre de Fichier o     | le sauvegarde Auto (1 à 16)      | 8           |              |  |
| Display                 |                                  | Langu       | Jage         |  |
| U1 - O2 - U4 not        | ation                            |             | © French     |  |
| 🔘 u - 2o - 4u notati    | on                               |             | English      |  |
| Knot Type at Applicatio | n Start                          | 18:         | 🔘 Spanish    |  |
| Turk's Head Kno         | t (THK)                          | -           | O German     |  |
| Column Coded            |                                  |             | 🔘 Italian    |  |
| Row Coded               |                                  | 9           | O Portuguese |  |
| Neither Row Nor         | Column                           | =           | O Dutch      |  |
| T Mise au Point (disna  | ratra à la fin du développement) |             |              |  |

\* the folder to and from which you may be moving files

\* the column width (largeur de colonne) for the matrix in the Entry Matrix Neither Nor (34 or 35 is the minimum to get a full Column Number on the screen)

\* the number of files for the automated "save" upon closing the application

\* The style of the HPs writing: O1 U1 or 10 1u

\* Fix your preferred type of knots which will be pre-selected at start time.

\* Select your choice of language.

Chosen configuration of language and type of knot will be activated only after re-starting the application. All other changes should be immediate.

[Knots] where you get a selection of pre-written knots.

[Help] which is rather an 'About RKBuilder'.

TOOL bar

Tool-tips will open if you let the mouse pointer stay on an icon. From LEFT to RIGHT you get:

New: put all the fields "as new"Open: used when you want to 'IMPORT' a knot's fileSaveCutCopyPasteThe '?' will open Help or About RKBuilder©

# **VERSION 2 : FEATURE ADDED**

\*ALWAYS\* verify the time-stamp and/or version number of this manual and use the most recent version.

We would strongly recommend that you read the RKB User's Manual and annexes as you familiarise yourself with the program as this will help clarify concepts such as "Half-Period" (HP).

Always maximize windows as much as your computer screen size/resolution allows. A feature in TOOLS/CONFIGURATION allows you to check an "always open maximized" option

A much awaited feature: the 'IMAGE MAKING'.

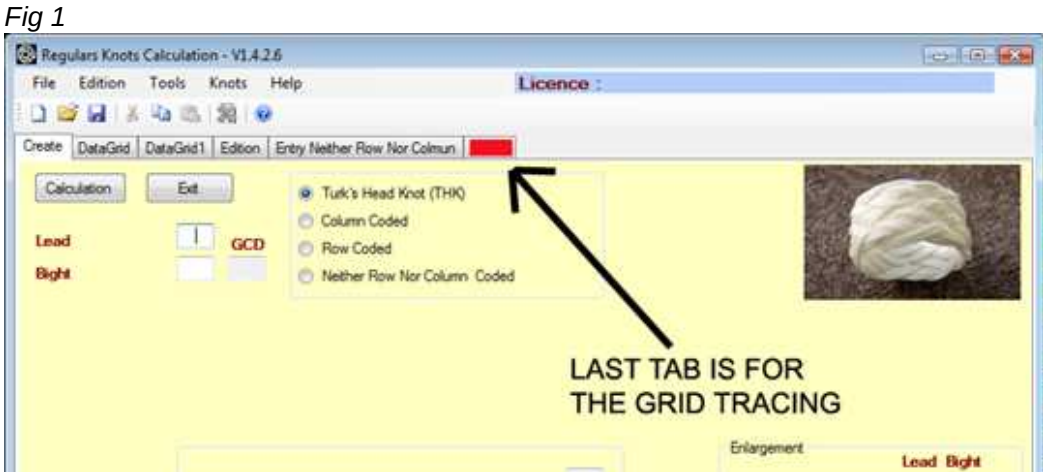

The rightmost tab (flagged **red** for the sake of *Fig 1* only - it is in fact a text in the application) is where the tracing will be done.

When opened for the first time in a session the tracing area is 'blank'.

Command button for the **Step by Step** tracing of the successive HPs is flagged in *Fig 2* by a green marker (text label in the application).

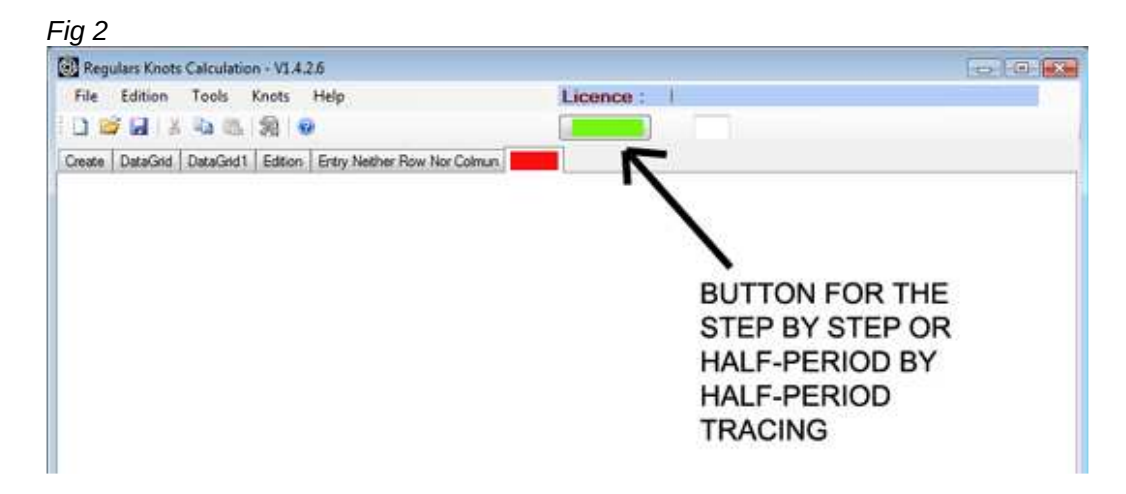

A count of the already traced HALF-PERIODS is shown in the small window to the right side of the command button. (*Fig 3*)

This number represents the very last HP traced which is distinguished from previous HPs crossings being traced in RED (in this case 2 OVER and 2 UNDER) (colour setting is made with **Crossing Colour 2 OVER** and **Crossing Colour 2 UNDER**) while previous HPs have their crossings in **black colour** (setting the colours with **Crossing Colour 1** option. For further details see the **CONTEXTUAL MENU** below).

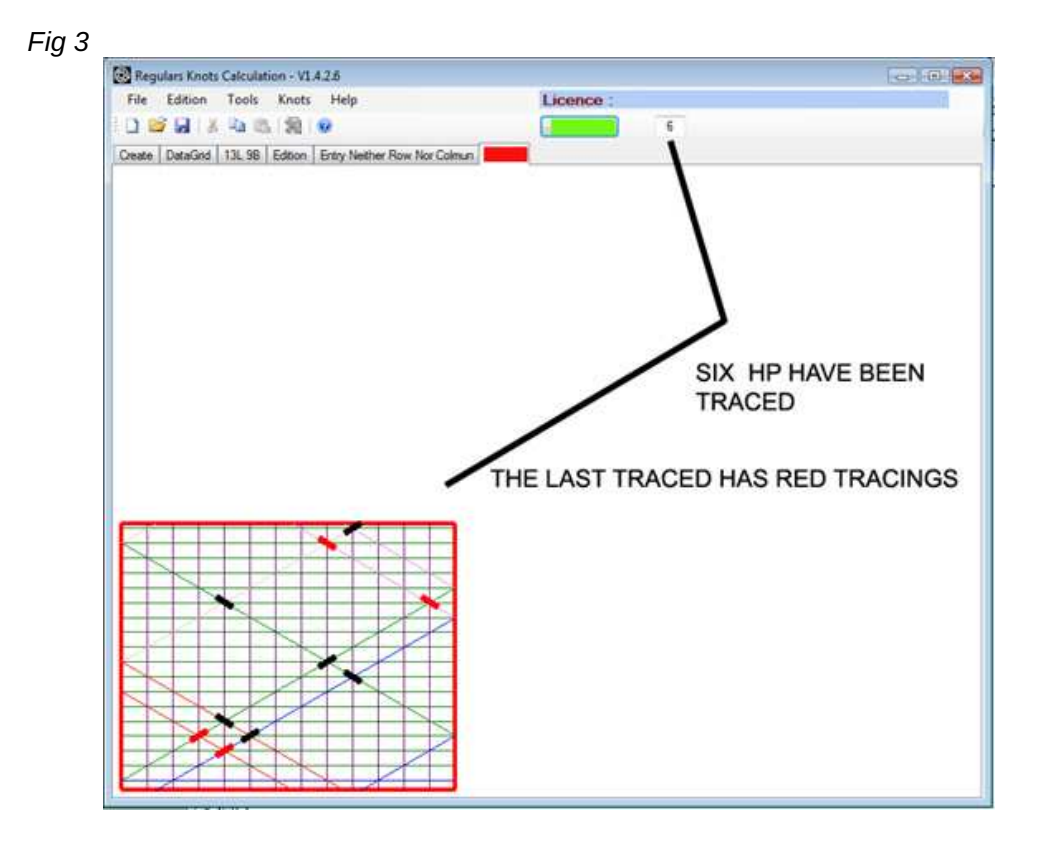

The last HP drawn is with crossings in **RED**, but one more click on the **Step by Step** command button or one more **LEFT** mouse click will make all the crossings go black as shown in *Fig 4* which is a composite.

The CONTEXTUAL MENU offers a 'FINISHED KNOT' option that at any moment during the drawing allows you to complete the whole knot with all crossings in the chosen **Crossing Colour 1**.

A RIGHT click on the mouse gives you the same option of completing the knot.

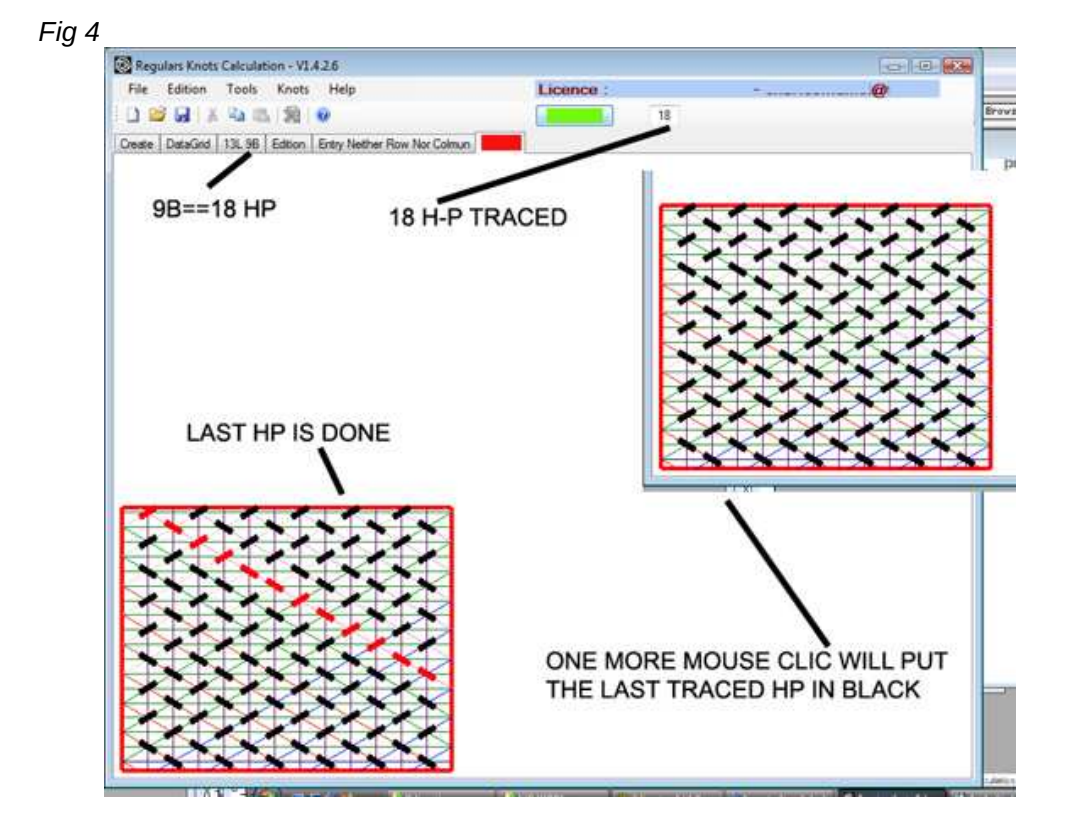

LEFT mouse Click is functionally equivalent to a push on the Step by Step button.

While making the knot with the cordage using the screen as you would use a book page (only more user friendly than a book and more versatile) you need to quickly perceive the individual crossings. The individual crossings have been made "separated" entities for ease and speed of visual acquisition of their type.

A better 'feeling' for the appearance of the 'finished' knot will be obtained by making the crossings "joined" each to its neighbour with the same orientation. There is an option for changing the width and the length of crossings as well as to change the thickness of the isometric lines (refer to the **CONTEXTUAL MENU** paragraph for more details.)

The **RED FRAME MUST BE VISIBLE ALL ROUND YOUR GRID TO ENSURE YOU ARE SHOWN THE** *ENTIRE* **KNOT.** (knots grids can extend well beyond the window area)

If the UPPER HORIZONTAL LINE of the RED FRAME is not visible in the window, maximise the window to the limit of your screen size/resolution. If the full RED FRAME is still not visible it means that some ROWS, in fact BIGHTS, COULD NOT BE PRINTED IN THE AVAILABLE AREA.

If the **RIGHT SIDE VERTICAL LINE** of the **RED FRAME** is not visible in the window, maximise the window to the limit of your screen size/resolution. If it is still not there it means some **COLUMNS**, in fact **LEADS**, COULD NOT BE PRINTED IN THE AVAILABLE AREA.

ASHLEY (page 234 of ABoK) limits the 'reasonable' to 40 L 26B Fig 5

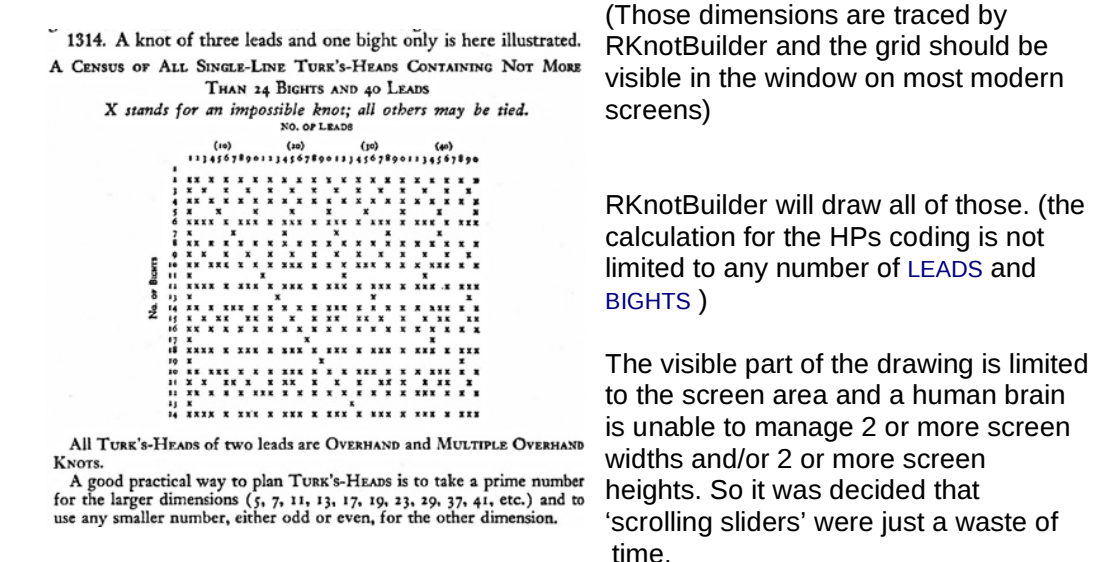

*Fig 6* (a composite image) should be self-explanatory, but in case it is not: The bottom left corner grid is that of a grid in the making at its 8<sup>th</sup> HP and shows the default size for crossings.

The right grid in this composite *Fig* 6 shows more realistic crossings of bigger length inducing a contact, a visual continuity between adjacent crossings of identical orientation. *Fig* 6

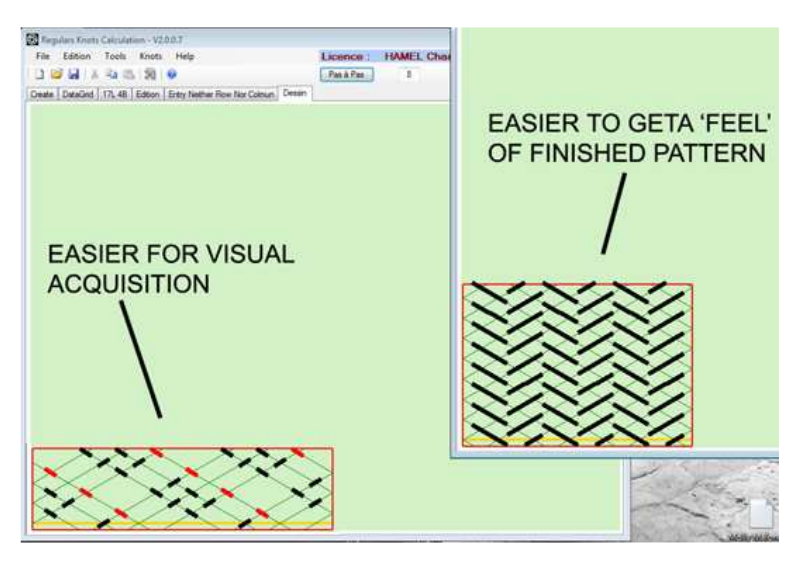

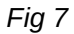

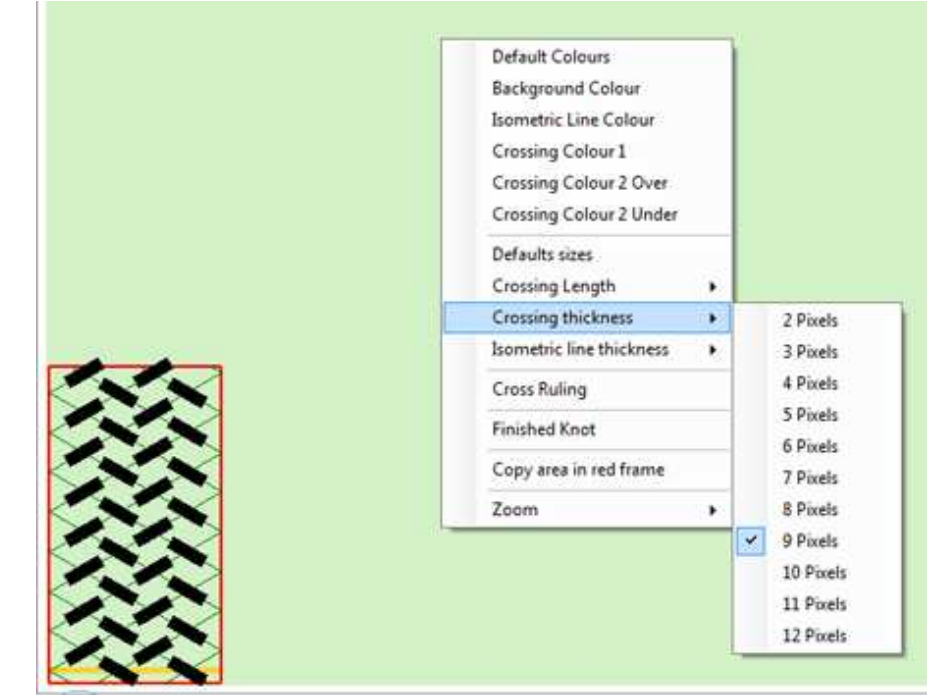

In both *Fig 6 & Fig 7* the standard settings for line thickness and crossings are shown.

Default sizes in pixels: Isometric line thickness = 1 Crossing thickness = 6 Crossing length = 8

The **CONTEXTUAL MENU** offers a number of "customization" choices.(*Fig 7*) A **RIGHT** mouse Click made anywhere in the drawing area opens the **CONTEXTUAL MENU** 

You have in *Fig 6* to *Fig 8* the **DEFAULT COLOURS** setting is action. Note that in *Fig 9* the **CROSS RULING** option is checked.

Fig 8

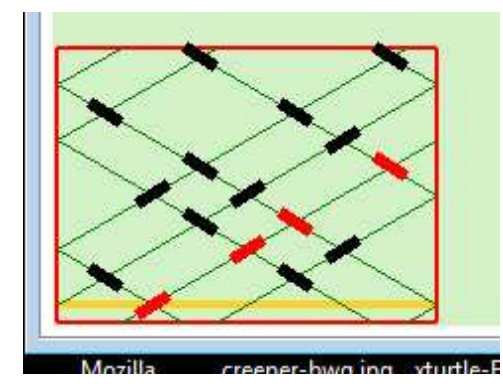

In *Fig 8* an unchecked Cross Ruling Option is shown.

Fig 9

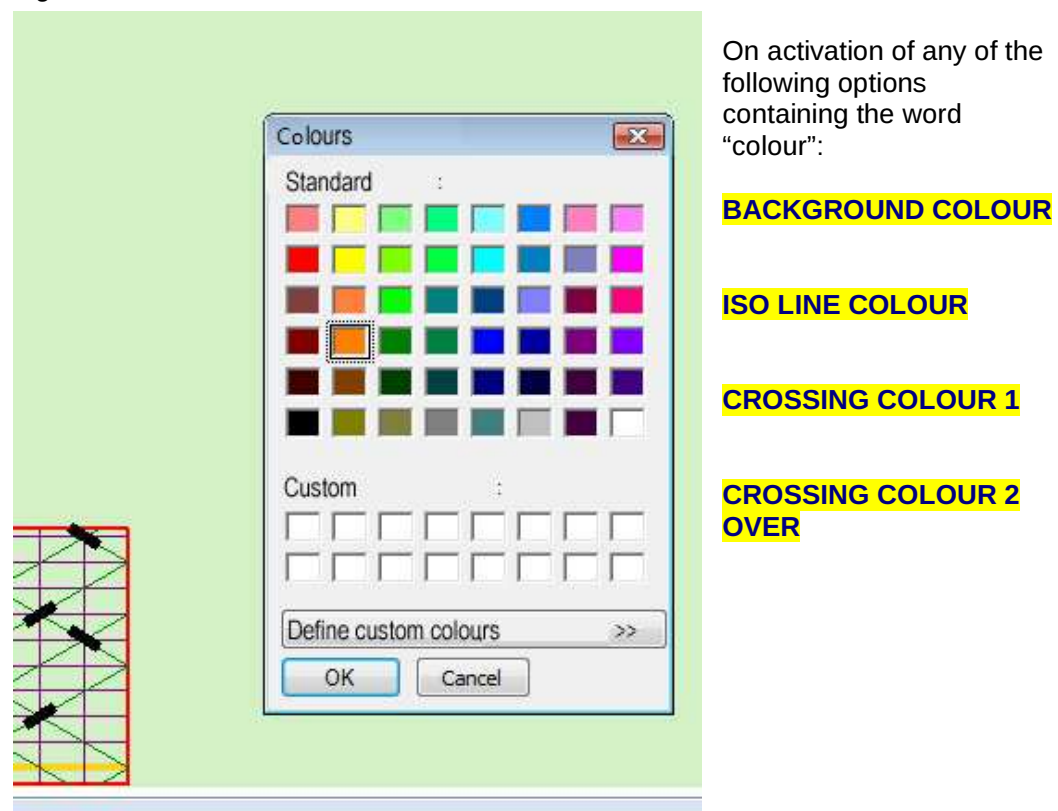

#### **CROSSING COLOUR 2 UNDER**

the contextual window shown in Fig 9 opens.

#### CHOICES MADE ARE AUTOMATICALY SAVED

The colour options are not just to allow users to play with colours but have a more important motivation of allowing for: Colour vision impairment or Impairment in Appreciation of Contrast

FINISHED KNOT Option does the whole tracing "AT ONCE".

**COPY** Option of the CONTEXTUAL MENU: COPY THE ENTIRE RED FRAMED AREA to the *clipboard* IF ALL FOUR RED SIDES of the RED FRAME are present. In other words you get the whole knot *as long as the entire* RED FRAME *is visible*, otherwise you copy what is visible in the working screen.

You may **PASTE** the clipboard content into any application that accepts such pasting.

A function that is a bit different from COPY of image is available through: TOOL ICON Save As or FILE/Save AS (see below for more details about these functions).

Options chosen in the CONTEXTUAL MENU TAKE EFFECT IMMEDIATELY

*Fig 10* is an example of customized settings (optimized for normal colour vision and contrast)

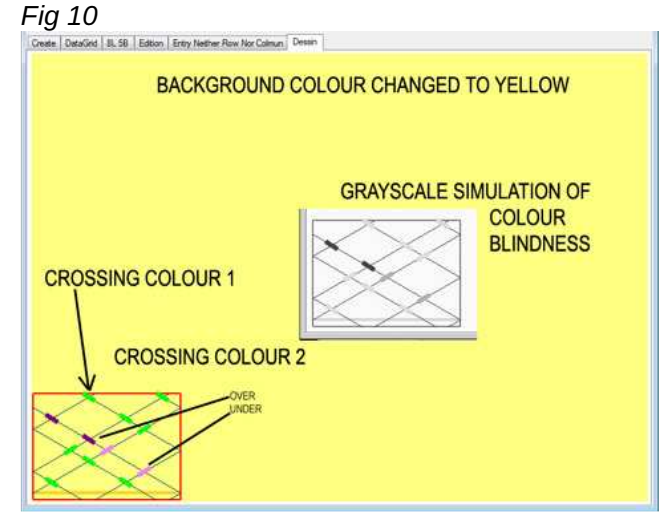

#### **Crossing Colour 1**

(the 'First Come' crossings or already laid crossings) are in **YELLOW**.

#### **Crossing Colour 2**

(The 'New Comer', the very last laid Half-Period crossings) are in **BLUE**.

You can also opt to have both the OVER and the UNDER crossings the same or different colours.

This option is only available for the current HP.

The Default setting is **RED** for OVER **AND** UNDER in CURRENT HP. The horizontal line in orange yellow is **ROW ZERO** 

The **ZOOM** Option in the **CONTEXTUAL MENU** is self-explanatory.

# MAXIMUM NUMBER OF LEADS AND BIGHTS COMPLETELY PRINTED on a 17" (diagonal) screen with default settings:

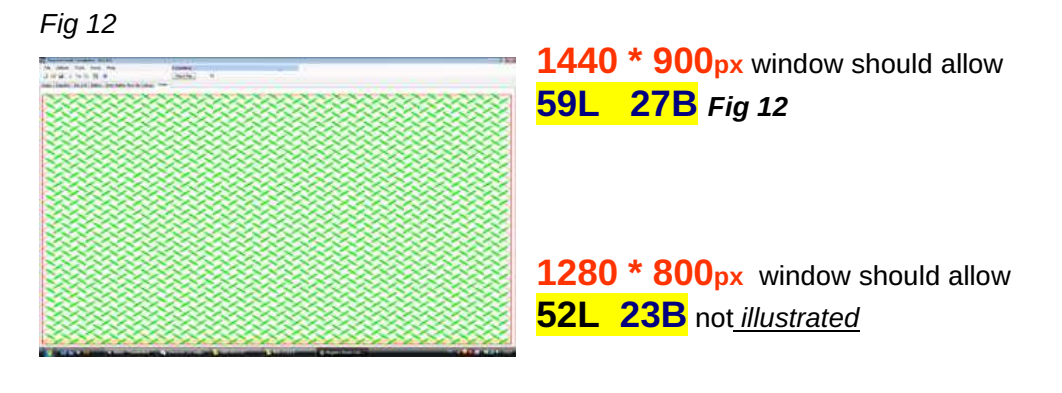

Fig 13

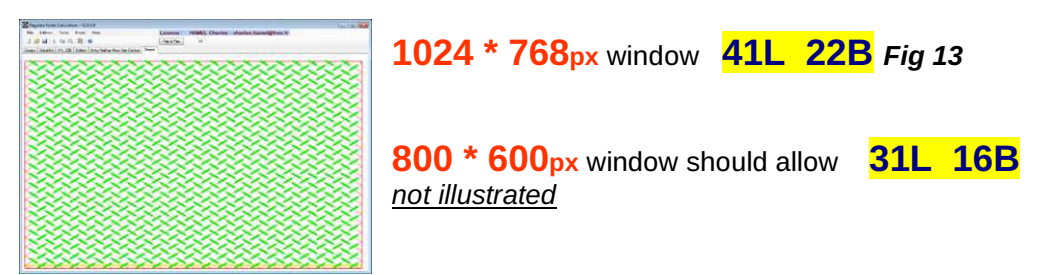

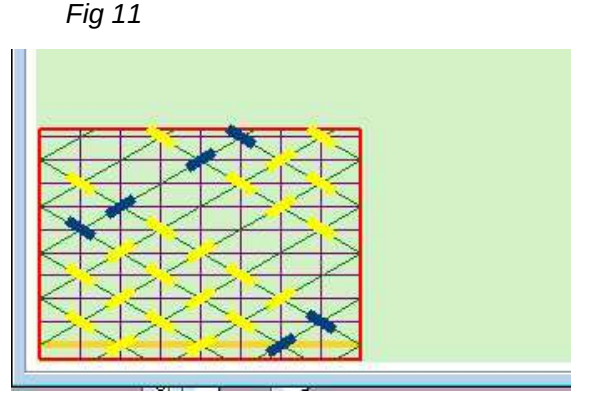

# **PRE-VISUALISATION OF A KNOT**

| sate DataGed 19          | 11B Edition Entry Nether Ro | w Nor Colmun Dealen                   | N/ANK/AN  |
|--------------------------|-----------------------------|---------------------------------------|-----------|
| Calculation              | DE O Tuka                   | Head Knot (THR)                       |           |
| Lead                     | 15 GCD Bow C                | N Coded                               |           |
| Bight<br>Half Period N°1 | 11 1 O Nethe                | Raw Nor Column Coded                  |           |
|                          | 1 - 1 - 0 - 0 - 0 - 1 -     | 1 - 1 - 0 - 1 - 0 - 0 - 0 - 1 - 1 - 1 | 1 - 0 - 0 |
|                          |                             |                                       | 7         |
|                          |                             |                                       |           |
|                          |                             |                                       |           |

IFF a knot entered can be drawn on your computer (screen size/resolution allowing) inside a maximized window while still showing the FOUR SIDES OF ITS RED FRAME AND IF Number of LEADS is at most **31** and Number of BIGHTS is at most **23** then a miniature of it appears in the upper right side corner of **CREATION TAB**. (any size of grid can be compute but is not always visible !)

If the mouse pointer slides (does not need to hover) across the miniature it scrolls the illustration to the next available image in the collection.

To get the miniature back on screen push the command button CALCULATION

### SAVING WHAT IS DRAWN IN THE GRID TRACING TAB IN AN **IMAGE FILE.**

At any moment of the tracing from HP1 to the finished knot you may SAVE what has been drawn directly to a file. Fig 15

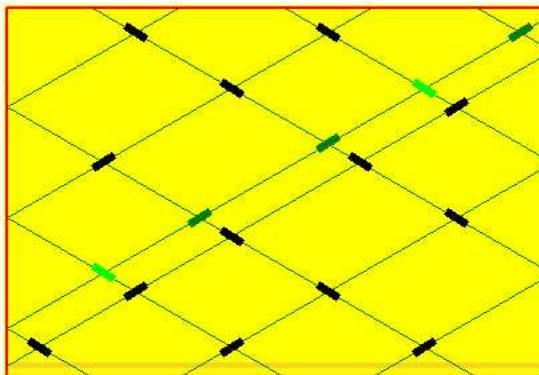

We have seen the use of the contextual menu to COPY the grid where you want it (The GIMP, a mail, Photoshop, Paint NET, and PhotoFiltre) use **PASTE** and **SAVE**.

BUT THIS WAY IS A DIRECT SAVING IN A FILE and makes use of

RKBuilder USER's TIPS Copyright : Claude HOCHET

# FILES / Save As or TOOL ICON SAVE AS BUT to save THE IMAGE you need to be in the drawing TAB

It is always the ACTIVE TAB that is concerned by Save As

| File | Edition | Tools Knots Help         | Licence |  |
|------|---------|--------------------------|---------|--|
|      | Save As |                          |         |  |
|      | Open    | 10B Edition Entry Neithe | sin     |  |
|      | Quit    | 2 0 et 78 U              |         |  |
| 0    | HP1     | Free Run 1 Wrap          |         |  |
| 9    | HP2     | 01                       |         |  |
| 7    | HP3     | U1                       |         |  |
| C    | HP4     | U3                       |         |  |

Using SAVE AS in either the menu FILES or the ICON TOOL) in ANY active TAB, EXCEPT THE ONE WHERE THE DRAWING IS DONE, will save a .TXT FILE with the KNOTS COMPUTATIONS.

Using SAVE AS when the DRAWING TAB is the *active* tab offers the options of saving of an image .JPG file and other formats that are indicated for the 'AS'

Always watch for the destination folder in which saving is done so as to easily find it again! Certainly that goes without saying but it goes much better with saying it as they say in French!

Saving is done in the **WORKING DIRECTORY** specified in **CONFIGURATION** found in **TOOLS** menu.

By default the application puts as the **Working Directory** the folder were the application **.exe** is installed.

CONFIGURATION in the TOOLS menu is explained in RKnot Builder User's Manual.

## VERSION 3 introduction of a "FREE DRAWING" module and some changes or rather adjustments.

### QUICKLY OVER FLYING THE CHANGES BROUGHT SINCE VERSION 2

#### Modification of the Save As

A new file format : **.RKB** format for exporting and importing a knot complying with RKnot Builder.

- EXPORT of the entire DATA of a knot in .TXT format
- Saving of knots GRIDS in .JPG format
- Automated saving of MATRICES in .RKB format

Modification of the file OPEN or IMPORT : the only file format presently recognized (from any tab) is the **.RKB** format.

You may not access any other tabs than **CREATION** prior having entered **LEAD** and **BIGHT**, (**GCD** complying)

Now a listing of changes made :

- Light change in the DATA tab which now also shows the Type of Coding.
- In the xLyB tab checkable boxes were added allowing a follow on of the progression of the work when using the screen as documentation while making a knot.
   Columns may now be put in any order.
   Those changes in boxes and columns are deliberately not saved.
- In the **DRAWING tab** some improvements :
  - \* a more realistic zoom function.
  - \* a step by step zoom using clicks on the **Zoom** option line in the **Contextual Menu**; same with backward zoom using **RIGHT** clicks.
- Crossing colours management.
- On the drawn grid now are shown, pertaining to the current HP, the number of the start and arrival PINS.
- Addition of a Post-It function that opens in the drawing area showing the info of the xLyB tab about the current HP. This Post-It can be moved with the mouse.
- Of course the highlight of this V3 is the FREE DRAWING functionality.

- Two different sort of menu bar for this.
- Suppression of the Step by Step Button which is now replaced by a LEFT mouse click inside the drawing area.
- Adaptative labelling of the DRAWING Tab according to the current mode of drawing in use
- Corrections of some minor unsatisfying traits in the V2.

### With the V3 RKnot Builder now has TWO graphic modes.

\*\*\* The first one is simply the V2 mode which is the tracing of a knot the characteristics of which are ALL known (LEAD, BIGHT, Type of Coding and Code); those characteristics are summarize in the label given to the drawing tab in this mode : Step by Step – 7L 5B – Neither Row Nor Column.

\*\*\* With the V3 a new graphic mode appears : the FREE DRAWING MODE. As indicated by its name it allows the user to freely draw, on an empty grid, his personal patterns using the mouse or to take an existing knot and modify it. It was already possible with the V2 to get a drawing of a personal pattern but this required a deep knowledge of those knots and of their coding

• Two ways to enter this FREE mode:

\*\*\* Either, after entering L and B and Type of Coding (COLumn coded, ROW coded, Neither-Nor coded ; the THK do not benefit from this mode) make a click on the DRAWING tab which will be renamed to Free Drawing xLyB Type of coding. If the THK coding was the select coding type you may not get the Free Drawing mode.

\*\*\* Or

\*\*\* either choose a knot in the library of pre-entered knots
\*\*\* or enter all the characteristics of a knot (its code included of course)
then click on the DRAWING tab which will now be set in the Step by
Step mode (its default mode).

If a click is done on the **Free Drawing** button then the mode is switched to **FREE DRAWING** mode. Note : the initial code is lost in this mode switch.

#### FREE DRAWING mode version 3

In this mode users have to enter their patterns with the mouse and accessorily with the keyboard.

There are different modalities for different coding type.

- COLUMN coded : each click on or very nearly on a Row and Column *intersection* (see annexe) will put *crossings* of a same type on each Row of THIS Column, a second click on one crossing will keep the crossings in place but will change their type, 'O' to 'U' or 'U' to 'O'. You may also change the type of the crossings by immediately using the keyboard 'C lowercase or uppercase 'Key
- ROW coded : each click on or very nearly on a Row and Column *intersection* will put *crossings* of a same type on each Column of THIS Row, a second click on one of them will keep the crossings in place but will change their type, 'O' to 'U' or 'U' to 'O'. You may also change the type of the crossings by immediately using the keyboard 'R lowercase or uppercase' Key.
- NEITHER row NOR column coded : crossings are put in one by one. Each time a second click on a crossing will change its type.
   With the mouse pointer on a crossing 'C lowercase or uppercase' Key will change the type of the crossing(s) in a whole Column, 'R lowercase or uppercase' Key will change the type of the crossing(s) in a whole Row

In those three types of coding you may also select an area with the mouse in the usual way : maintain LEFT click, move, release. The selection (which stays valid till a click is made in the drawing area) having been made you can then use FOUR icons to put crossings in the selected area : I, I, I if=0, I if=0.

*I* and put a crossing AT EACH intersection (empty or with a crossing) in the selection *I***if=0**, **Iif=0** put a crossing on each intersection THAT IS EMPTY OF ANY PREVIOUS CROSSING.

When all its crossings have been placed the knot is said to be "completed" (it is also "complete" in the meaning of having now ALL its characteristics defined). It can now be computed by RKnot Builder when the button "FINISH KNOT" is pushed. Calculations results are immediately made available in the **xLyB tab** as with any knot that would have been fully entered in the **CREATION tab**.

A click made inside the drawing area will begin the tracing of the knot HP by HP as that click switched the tab to its **Step by Step mode.** The change of labelling happens at the moment "FINISH KNOT" is pushed.

The <u>victor</u> icon allows switching back to the **FREE DRAWING mode** to modify one or several crossings.

When finished with your modification(s), using the **FINISH KNOT** button will bring you back to the **Step by Step mode**.

The **Step by Step mode** can only be accessed with a completed (all crossings there), so complete knots (ALL characteristics known) otherwise you get a warning on screen.

BEWARE please : pushing the FREE DRAWING button will put every thing in a virginal state!

The  $\blacksquare$  icon toggle the crisscrossing on and off.

The 💹 icon finish the tracing of the knot.

The  $\stackrel{\frown}{=}$  icon change the type of all crossings AND finish the tracing of the knot.

№ HP : 0 the number of the current HP appears there.

- One click in this box set the number back to **ZERO**, then with a click inside the drawing area the drawing will begin again from HP1.
- One click in this box put the number back to **ZERO**, then keying in a new HP number followed by a click in the drawing area will trace a grid with the selected number of HP. From then on clicks will draw the next HPs.

Those **The International The International State And State And Sta** 

The *icon* puts on screen a **Post-It** summarizing the **xLyB** tab info about the current HP.

The **Post-It** is closed using the icon in its upper right corner or when modifying  ${\bf L}$  or  ${\bf B}.$ 

When in the **DRAWING tab** the **Save As** are done in .**JPG** format : the grid "as it is on the screen" is saved.

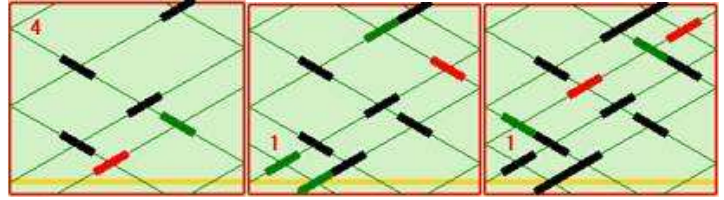

(/END of over fly)
### ADDITIONS made in the THIRD TAB = xL yB

The following composite illustration shows all the asked for modifications which are now implemented :

| File 1    | Edition  | Tools Knots Help               |                        | Licence :                     |            | 6                |                                                                                                    |   |
|-----------|----------|--------------------------------|------------------------|-------------------------------|------------|------------------|----------------------------------------------------------------------------------------------------|---|
| 1         | Sel X    | 2 . 2                          |                        |                               |            |                  |                                                                                                    |   |
| eate [    | DataGod  | 7L 98 Edition Entry Nether Ro  | w Nor Colmun Drawing   |                               |            |                  |                                                                                                    |   |
| PINS      | HP       | 39 O et 15 U                   | Inversion              |                               |            |                  |                                                                                                    |   |
| 20        | HPT      | Free Run 1 Wrap                |                        |                               |            |                  |                                                                                                    |   |
| 4         | HP2      | Free Run                       |                        |                               |            |                  |                                                                                                    |   |
| 87        | HP3      | Free Run                       |                        |                               |            |                  |                                                                                                    |   |
| 2         | HP4      | 01                             |                        |                               |            |                  |                                                                                                    |   |
| 2 5       | HP5      | 01                             |                        |                               | _          |                  |                                                                                                    | _ |
| 0 1       | HP6      | 02                             |                        | Create DataGrid 7L 98 Edition | Entry Neth | er Flow Nor Colv | un Drawing                                                                                                    |   |
| 1         | HP7      | 02                             |                        |                               | DINIC      | Lun hu           | and the second second s |   |
| 7         | HP8      | 03                             |                        | 39 O et 15 O                  | PINS       | HP m             | eracri j                                                                                                    |   |
| 1         | HP9      | 03                             |                        | Free Run 1 Wrap               | 20         | HPI              | 1                                                                                                    |   |
| 5         | HP10     | 03                             |                        | Free Run                      | 191-4      | HP2              |                                                                                                    |   |
| 日非        | HP11     | 03                             |                        | Free Run                      | 121        | HP3              |                                                                                                    |   |
| 3         | HP12     | U1-03                          |                        | 01                            | 2          | HP4              |                                                                                                    |   |
| 6         | HP13     | U1-03                          |                        | 01                            | 10 5       | HP5              |                                                                                                    |   |
| 1         | HP14     | U1-01-U1-02                    |                        | 02                            | 0 12       | HP6              |                                                                                                    |   |
| 84        | HP15     | U1-01-U1-02                    |                        | 02                            | 3          | HP7              |                                                                                                    |   |
| 8         | HP16     | U1-01-U1-01-U1-                | 01                     | 03                            | 7          | HP8              |                                                                                                    |   |
| 2         | HP17     | U1-01-U1-01-U1-                | 01                     | 03                            |            | HP9              |                                                                                                    |   |
| 6         | HP18     | U1-01-U1-01-U1-                | 01                     | 03                            | 5          | HP10             |                                                                                                    |   |
|           |          |                                |                        | 03                            | 8          | 14911            |                                                                                                    |   |
|           |          |                                |                        | U1-03                         | 3          | HP12             |                                                                                                    |   |
| inata   [ | DataGrid | /L 35 Edition Entry Neither Ro | w Nor Colmun   Drawing | CO - CO                       | 6          | HP13             |                                                                                                    |   |
| HP        | PINS     | 39 O et 15 U                   | Inversion              | U1-01-U1-02                   |            | HP14             |                                                                                                    |   |
| HPI       | 20       | Free Run 1 Wrap                |                        | 01-01-01-02                   | 4          | HP15             |                                                                                                    |   |
| HP2       | 24       | Free Run                       |                        | U1-01-U1-01-U1-01             | 8          | HP16             |                                                                                                    |   |
| HP3       | 177      | Fron Run                       |                        | U1-01-U1-01-U1-01             | 2          | HP17             |                                                                                                    |   |
| 000000    |          | and the second second          |                        | 111-01-111-01-111-01          | 6          | HID18            |                                                                                                    |   |

The **COLUMNS** can now be put in any order you may prefer.

This modified order is \*not\* saved upon closing.

This is an "on the spot" only option asked by someone wanting, in case of a mistake on some crossing(s) in a real knot, to go in reverse not only in the actual knot but also when reading this **TAB** 

For making room for a new disposition of the headers the **INVERSION** Button has been pushed rightward as far as possible.

**NEW** : a LEFT click in the **nO mU** header acts in the same manner as a push made on the **INVERSION** button.

CHECKABLE CASES ADDED to keep the count of all the HPs already done or to point the current HP being worked upon.

Cases are PASSIVE and do nothing else than keep a trace on the screen.

### MODIFICATION OF THE SAVE AS FUNCTION

The Save As is changed.

There are now 3 different files formats that can be saved : .TXT .RKB .JPG

**ONLY .RKB** files can be imported to the application. **.TXT** and **.JPG** CANNOT be **IMPORTED BACK** to RKnot Builder to be worked on.

.TXT files are for use OUTSIDE of RKB

The .TXT files contain ALL the calculations and data in RKB has

Importing a **.TXT** file to RKB is technically possible but cumbersome and bothersome to program due to the formatting, translation and controls to be done.

Anyway those calculations are useless as 'IMPORT' : RKB will do the whole set of them.

So it was decided to go for a minimal format : .RKB format containing only the necessary and sufficient data for RKB.

Note that this **.RKB** file is written in pure TEXT (for those who want to access it to get their work back)

There are constraints to comply with:

\*\*\* the very first line in the **.RKB** file MUST contain (each **STRICTLY** separated from the other by **ONLY ONE** "space" character):

LEAD BIGHT Type of Knot (THK = 0 ; Column code = 1 ; Row coded = 2 ; Neither Nor = 3) e.g : 17 4 0 stands for a 17L 4B THK.

A control is done on this line and ANY error detected stops the importation and user is informed by an error message about the file type not being acceptable.

The code or matrix as is the case is on the second line. \*\*\* If it is a COLUMN coded the code for the HP1 must be valid, if too long it will be shortened to (LEAD – 1), if too short : an error message is given.

\*\*\* If it is a ROW coded then the coding of the rows zig zag must be valid, if too long it will be shortened to (**BIGHT\*2**), if too short : an error message is given.

\*\*\* If it is a NEITHER NOR coded : the matrix must have valid dimensions and format even if not completed in all cells.

**.TXT** files are no longer usable from inside RKB **BUT** the **.RKB** files may be imported not only from the **CREATE** tab as previously but also from other tabs.

### SUMMARY :

- CREATION Tab : saves its content in .RKB format.
- DATA Tab : saves its contents in .TXT format.
- xLyB Tab, EDITION Tab : save in .TXT the content of DATA tab.
- ENTRY MATRIX Tab : save its contents in .RKB.
- DRAWING Tab : save the grid drawn in the drawing area in .JPG.
- Automated save of MATRIX is in .RKB format, the file is generated all along the entries made in rows and at each validation of row. If L or B is modified then save is done in a distinct file so as not to lose the work already done.

A SMALL WORD TO THE WISE ABOUT ONE OF THOSE THINGS THAT GOES WITHOUT SAYING BUT GOES SO MUCH BETTER FOR HAVING BEEN SAID ! :

Please remember to clean your saved documents at regular interval. They do tend to clutter a hard disk with the greatest ease if not kept in check

A suggest good practice is to create inside the RKB installation folder a sub-folder that will be used as **Working Repertory** for the saved files. (set it as such using RKB **CONFIGURATION**)

### ADDITIONS and CHANGES in the rightmost TAB : DRAWING

### USING FREE MANUAL ENTRY of CROSSINGS USER NOW CAN DRAW A CUSTOM KNOT GRID

| reate        | DataGrid | 7L 9B | Edition | Entry | V Neither Row Nor Colmun                                                         | Drawing    |  |
|--------------|----------|-------|---------|-------|----------------------------------------------------------------------------------|------------|--|
| Calo<br>Lead | culation | E     | xit     | CD    | <ul> <li>Turk's Head Knot (T</li> <li>Column Coded</li> <li>Row Coded</li> </ul> | тк)        |  |
| Bight        | t        |       | 9       | 1     | Neither Row Nor Co                                                               | lumn Coded |  |

First choose the **TYPE OF CODING** for the knot you want to manually draw.

Second, to get access to the other tabs you MUST enter LEAD and BIGHT, (validate each entry with [ENTER])

DO NOT enter ANY CODE ; NO code is equivalent to stating "I want the free drawing "

Now you may open the DRAWING TAB (this tab which when CREATION TAB-or any other TAB is opened is labelled DRAWING will, upon being opened, have its name changed according to what was just entered : Graphic mode xL yB Type of Knot).

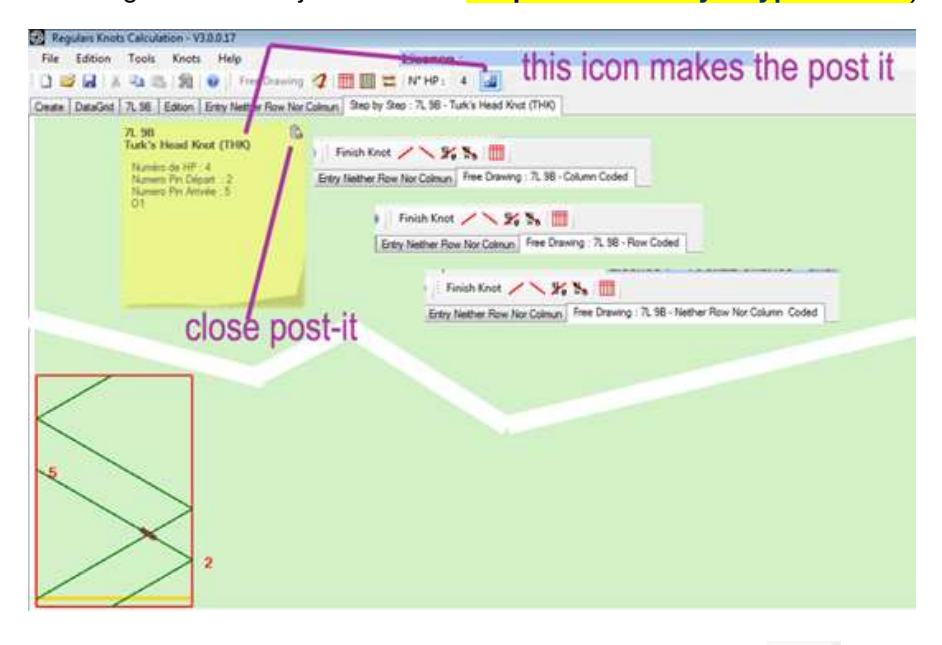

Icon for opening the Post-It is now (different in illustration above) :

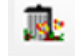

The **Post-It** can be moved to another place using the mouse as in any windows application : maintain LEFT button Click, move, release mouse button when in the chosen place.

The font in use in this **Post-It** is the same as in **EDITION TAB** (**Post-It** is a copy of what is in **EDITION TAB**)

The **Post-It** size will be proportional to the font size up to size **24**. The currently opened **Post-it** is suppressed when **LEAD** and/or **BIGHT** change. You close it with the icon in its upper right corner.

<sup>1</sup> THIS WARNING Icon will appear if some forbidden manoeuvre is made. A mouse click anywhere in the pale green drawing area or on another icon will erase it.

| .0.21<br>Help               | Licence : |
|-----------------------------|-----------|
|                             |           |
| ntry Neither Row Nor Colmun | WARNING   |

| Create DataGrid 7L 9B Edition Entry                                                     | Free Drawing 🧭 🎹 🔯 🗮 N° HP: 4 🞑<br>Neither Row Nor Colmun Step by Step : 7L 9B - Turk's Head Knot (THK)                                                                                                    |
|-----------------------------------------------------------------------------------------|----------------------------------------------------------------------------------------------------|
| 7L 9B<br>Turk's Head Knot (THK)<br>Numero Pin Départ : 2<br>Numero Pin Anivée : 5<br>O1 | <ul> <li>Finish Knot </li> <li>\$6 \$6 \$6 \$6\$</li> <li>Finish Knot </li> <li>\$6 \$6 \$6\$</li> <li>Finish Knot </li> <li>\$6 \$6 \$6\$</li> <li>Finish Knot </li> <li>\$6 \$6\$</li> <li>Finish Knot </li> <li>\$6 \$6\$</li> <li>\$6 \$6\$</li></ul> |

#### **TYPE OF CODING:**

**Turk's Head Knot (THK): NO** manual drawing available as none would be useful since RKB with LEAD and BIGHT entered in the appropriate fields will draw any of them giving priority to the knot version with the maximum of OVER but an INVERSION function will put on screen the version with the maximum of UNDER.

**Column Coded**: a LEFT button mouse click on one row-column intersection will draw the crossings of the **ENTIRE COLUMN** in which this row-column intersection is. A second click then gives the other type of crossing : an **OVER** if it was an **UNDER** and vice versa.

Note that is you select with the mouse all or a part of one or several Rows then it is each Column inside this selection that is drawn.

That is equivalent to drawing full or partial Row(s) while being in Column-coded.

**Row Coded**: a LEFT button mouse click on one row-column intersection will draw the crossings of the **ENTIRE ROW** in which this chosen row-column intersection is. A second click then gives the other type of crossing : an **OVER** if it was an **UNDER** and vice versa.

Note that is you select with the mouse all or a part of one or several Columns then it is each Row inside this selection that is drawn.

That is equivalent to drawing full or partial Column(s) while being in Row-coded.

**Neither Row Nor Column Coded**: this is probably where the **FREE DRAWING** will be the most attractive as not every one will like the **Entry Matrix**. Some will prefer the rigor and ease of control of **Entry Matrix** which has been kept available.

On the choice of **TYPE OF CODING** will depend what you get in the rightmost tab, the one for drawing.

**DISPARITION :** Button **Step by Step** is no longer present but its function is still there as LEFT mouse button click in green drawing area.

### CHANGES made in the CONTEXTUAL MENU

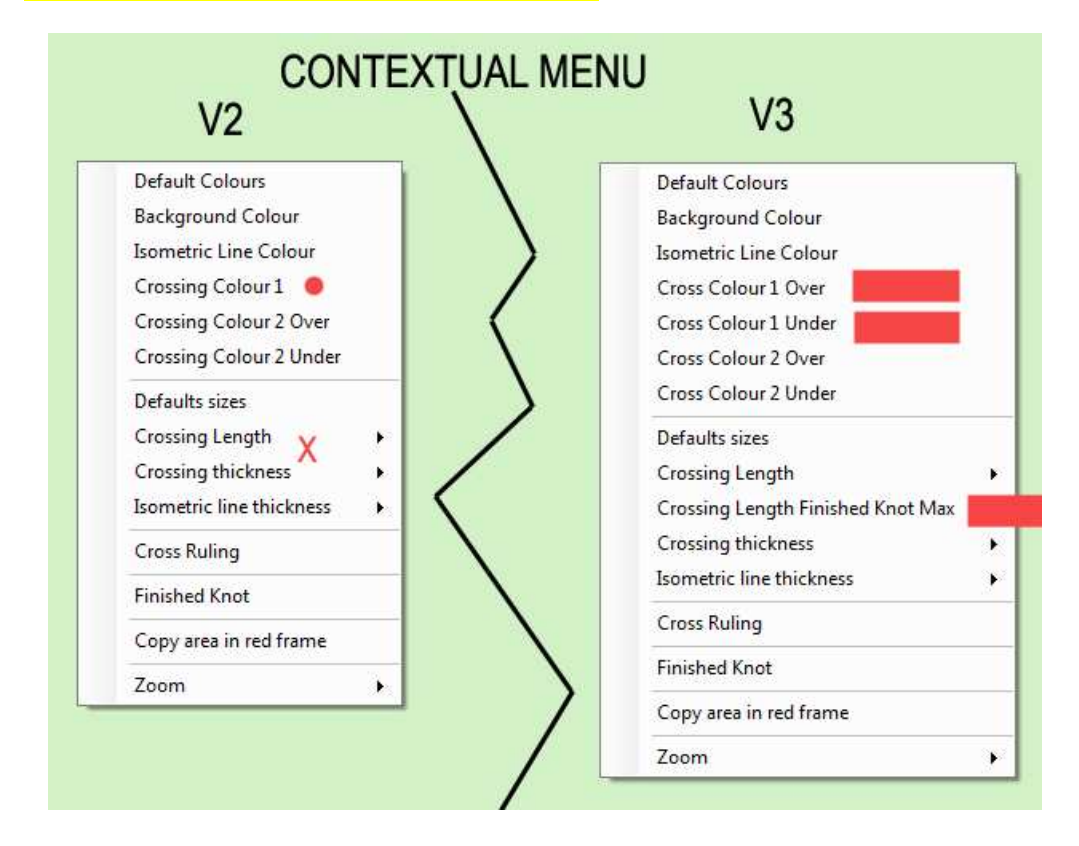

### A CHECKABLE option was added : Crossing Length Finish Knot Max

IF CHECKED then when asking for "FINISH KNOT" it will be the maximal allowable crossing length that will be used and not the length that you checked in the option just above : Crossing Length

ADDITION of options for Crossing Colours: Now you may have a maximum of FOUR colours in use

Type "2" is for crossings in the **current** HP Type "1" is for crossings in the **previously laid** HP

To get a visual understanding experiment using one of the knots in the library of knots (Upper **MENU bar -- Knots**.)

#### <mark>ZOOM</mark>

- \* a more realistic zoom function.
- \* a step by step zoom using clicks on the **Zoom** option line in the **Contextual Menu**; same for backward zoom using **RIGHT** clicks.

**APPARITION OF NEW ICONS** (hovering with the mouse pointer will open a tool-tip reminding user of the function)

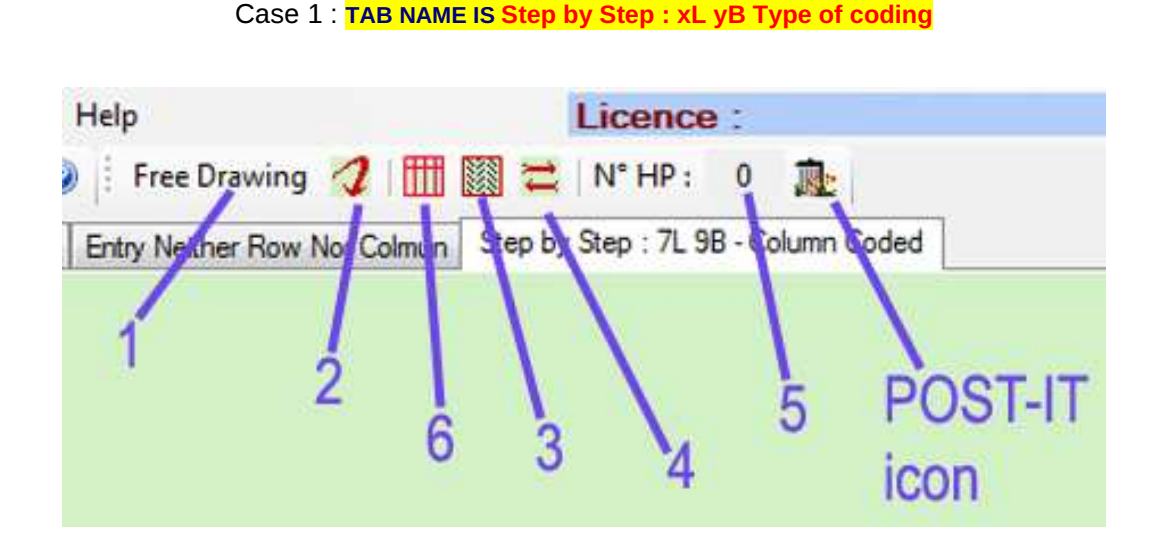

# This STEP BY STEP TAB functions are the direct inheritors of the STEP BY STEP in Version 2.

There is a SET OF ICONS specific to this rightmost tab which is depending on its function mode : FREE DRAWING OR STEP BY STEP

This rightmost tab is labelled **DRAWING** when the LEAD and/or the BIGHT field in **CREATION TAB** are missing their number.

After entering LEAD and BIGHT, upon being opened, this DRAWING TAB will be renamed to xL yB Type of the knot whether it is in FREE DRAWING mode or in Step by Step mode. This mode will be the first indication in the new label. Having been renamed it will switch back to DRAWING when the CREATION TAB is opened.

**BUTTON 1** took the place occupied by the now suppressed **Step by Step Button** in Version 2.

This new button place can take **TWO** DIFFERENT APPEARANCES (functions).

Illustration above is of a **STEP BY STEP TAB.** Button is "**ARMED**" for going to **FREE DRAWING** mode and if pushed this present **Free Drawing Button** will transform itself and put on screen a tab in **FREE DRAWING** mode (see next illustration).

| Finish Knot |                                     |
|-------------|-------------------------------------|
|             | Free Drawing : 7L 9B - Column Coded |

### **ICON 2 :**

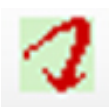

It allows user to modify the grid of a knot (any **CODING TYPE** except the THK choice which does not enable Free Drawing) by going into **FREE DRAWING** mode. A push on the **FINISH KNOT** Button will switch back to the **STEP by STEP** mode.

### ICON 3:

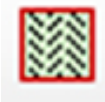

This icon will put the grid in a finish state. Finished state is with the crossing length set in the **Contextual Menu** unless you **CHECKED** the **Crossing Length Finish Knot Max** option in **Contextual Menu** 

### ICON 4:

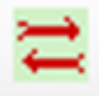

Thanks to this icon there is no need to go back to **xL yB Tab** to use the **INVERSION** button and then return to the drawing tab.

Pushing this icon change **O** into **U** and **U** into **O** (RKnot Builder always

prioritize the knot aspect with the maximum number of **OVER** but you may want to have the aspect with the maximum of **UNDER**). Using it makes sense only on a knot with its full complement of crossings.

#### FIELD 5:

```
N° HP :
```

In this field is inscribed the number of the current HP. "Things can be done" to this field as we will see later in the topic about "space and time travel" with HPs.

#### ICON 6

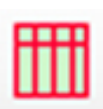

This one is COMMON to the TWO MODES of the **DRAWING TAB**. It toggles ON/OFF the **CROSS RULING** in the knot grid. This is a way to 'modulate' the effect of checking or not checking the **CROSS RULING** option in the **CONTEXTUAL MENU**, which is a 'saved' option.

### **AN ASKED FOR NEW FEATURE :**

You will see in the **Step by Step** or HP after HP grid small numbers in **RED** : those are the **PINS NUMBERS FOR THE CURRENT HP**.

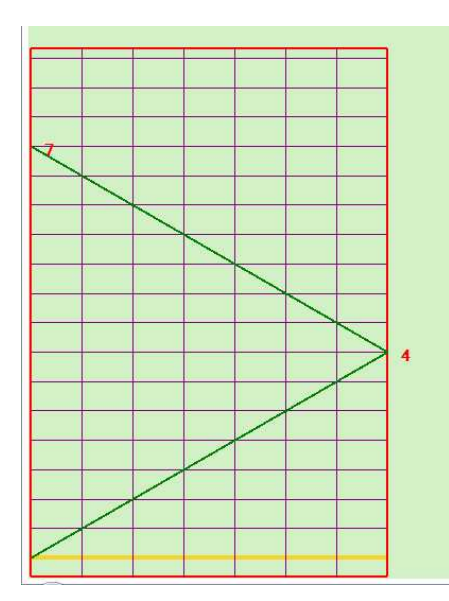

In the illustration on the left it is an **EVEN**-Numbered HP (N°2) so it goes

FROM **RIGHT BIGHT RIM** (PIN NUMBER N° **4**) TO **LEFT BIGHT RIM** (PIN NUMBER N° **7**)

If in this **Step by Step** mode/tab with a knot that is not "complete" in the sense that ALL its characteristics (L, B, type of coding, code) are \*not\* known you ask for a **FINISH KNOT** using the icon you will get a warning : the **Step by Step** is not enabled.

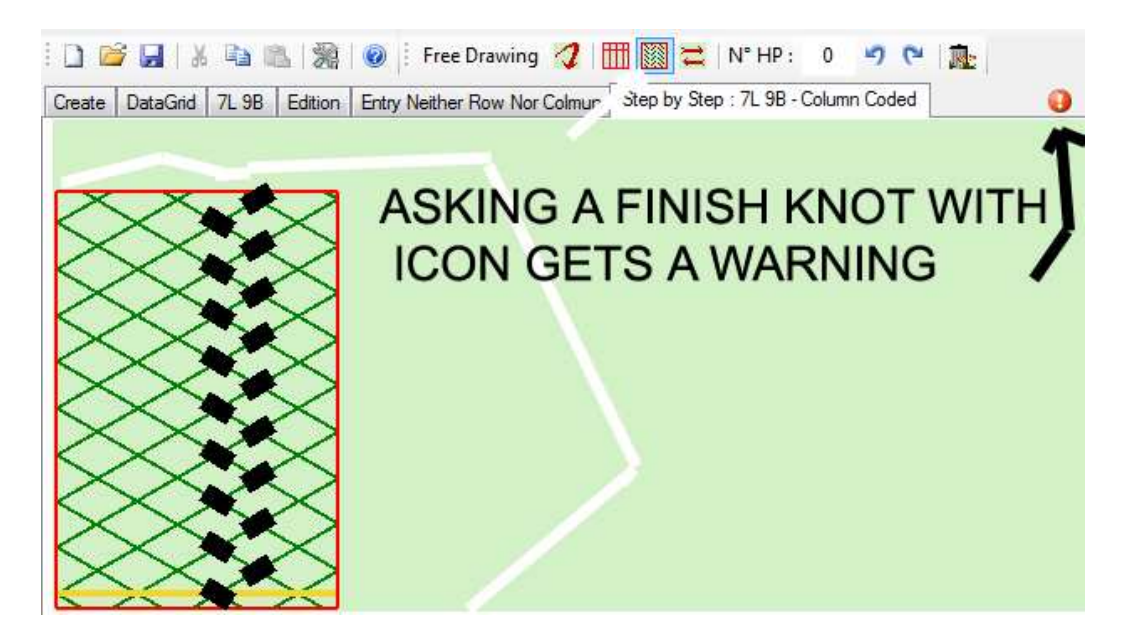

[/END of Case 1]

### Case 2 : TAB NAME IS FREE DRAWING. THIS IS THE REAL NOVELTY of V3 UNDER ILLUSTRATION IS THE DRAWING TAB IN ITS FREE ENTRY BY USER MODE.

| Licence :                               |
|-----------------------------------------|
| III / \ % %                             |
| Colmun Free Drawing: 7L 9B Column Coded |
|                                         |
| 2 4 3                                   |
|                                         |

The SET OF ICONS here is different from the one in the previous illustration.

**BUTTON 1** : : we are in the FREE DRAWING TAB so it is "ARMED" for switching to its FINISH KNOT function and when pushed it transforms itself and puts the tab into its FINISH KNOT STEP BY STEP form (see next illustration)

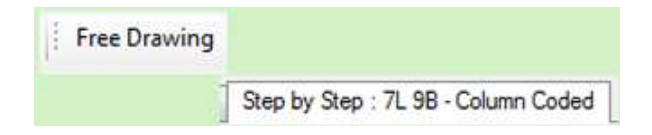

User may SELECT an area in the grid : selection with LEFT mouse button maintained down, mouse pointer is moved then button is released just as in any Windows application.

Selection can be used in any of the three TYPE OF CODING enabled for FREE DRAWING.

As long as NO MOUSE BUTTON CLICK IS DONE IN THE GREEN AREA the SELECTION will stay active (a click will make it disappear) : USING ONE OF THE FOUR CROSSING ICONS will trace the crossing(s) on the intersection(s) in the selection.

As long as no click is made elsewhere than on the crossing icons the SELECTION will

stay memorized and the two icons can be used for correction after a first use of any of the four crossing icons.

ICON 2 : traces BOTTOM LEFT TO TOP RIGHT slash at intersections or crossing inside **a** SELECTION

a crossing

It will trace crossing(s) whether the intersection is still empty or already holds

ICON 3 : traces BOTTOM RIGHT TO TOP LEFT anti-slash at intersections or crossings inside a SELECTION

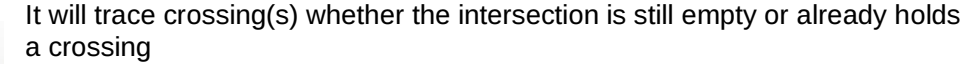

ICON 4 : traces a BOTTOM LEFT TO TOP RIGHT slash at intersections inside a SELECTION

It will trace ONLY at intersections (no previously entered crossing).

ICON 5 : traces a BOTTOM RIGHT TO TOP LEFT anti-slash at intersections inside a SELECTION

It will trace ONLY at intersections (no previously entered crossing).

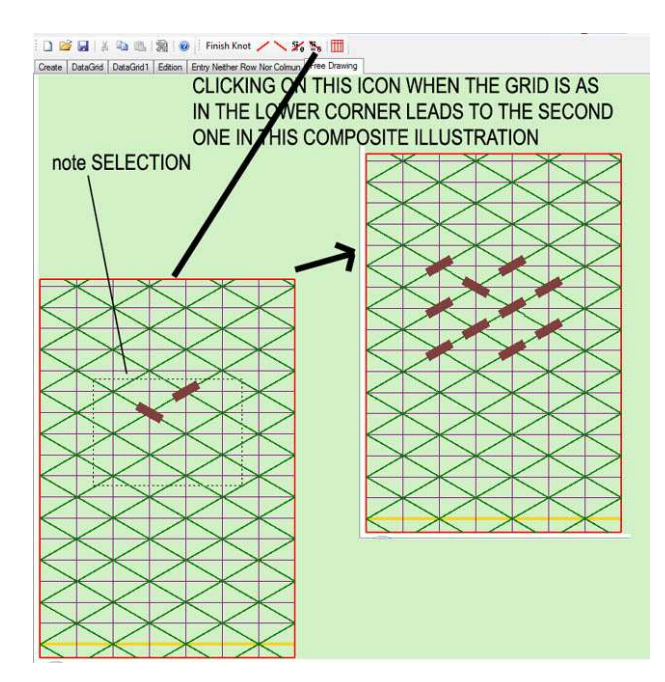

One way to «put in» crossings if and only if the CODING TYPE selected is NEITHER-NOR is :  $\rightarrow$  to put the mouse pointer on one crossing or an intersection then mouse clic  $\rightarrow$  then immediately use the **KEYBOARD** 

[Ctrl]+[C] or [C] will do the ENTIRE COLUMN containing the crossing.

[Ctrl]+[R] or [R] will do the ENTIRE ROW containing the crossing.

ICON 6 : this one is COMMON to

#### the TWO FORMS of DRAWING TAB.

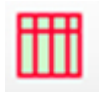

It toggles the **CROSS RULING** ON/OFF in the knot grid.

This is a way to 'modulate' the effect of checking or not checking the CROSS **RULING** option in the **CONTEXTUAL MENU**.

Next illustration : IF you click outside the RED frame then the default result of your action will be "to do something" in the LEFTMOST COLUMN in a Column coded. (Alternatively in a Row coded it will affect the TOPMOST ROW.)

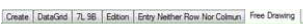

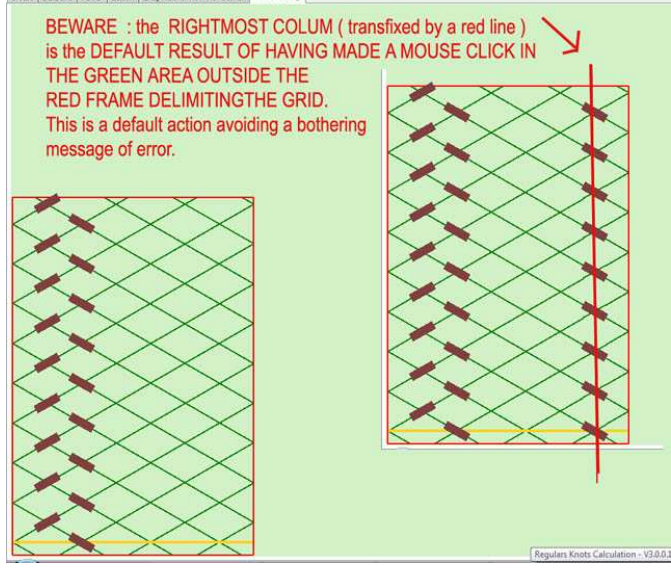

### IT MAY HAPPEN THAN FOLLOWING SOME UNAUTHORIZED COMMANDS YOU GET THIS ERROR MESSAGE:

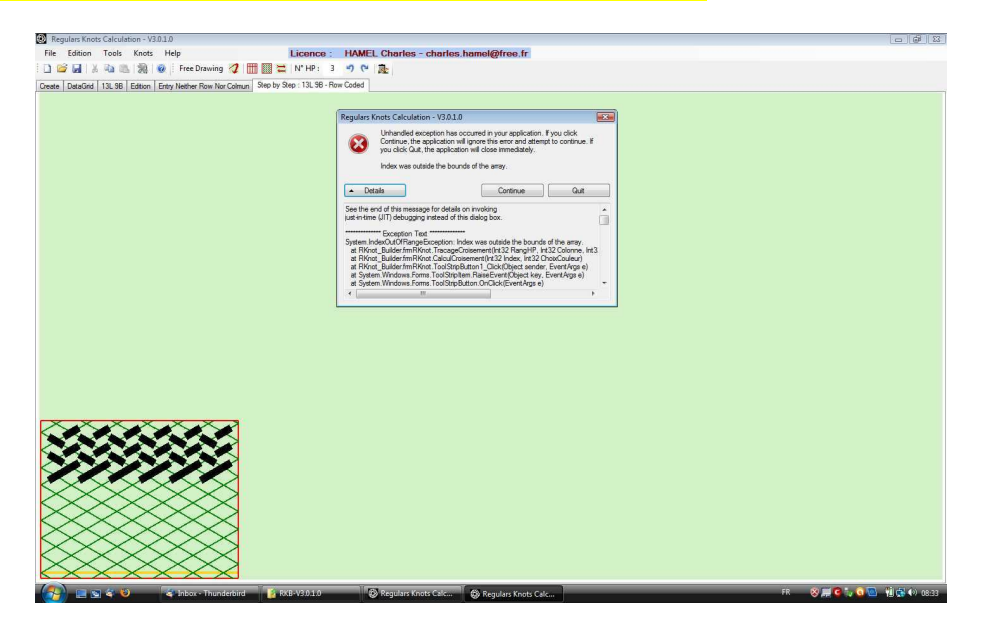

Just click on **Continue** and do the correct commands. Please **DO NOT** forgets to send a mail to <u>rknotbuilder@gmail.com</u> with a copy of the details and a description of the circumstances.

### **GOING BACKWARD IN THE STEP BY STEP DRAWING**

One tester asked for the possibility, when in the making of a knot while using the **Step by Step** mode as documentation, to go 'back in time and space' to a mistaken HP / crossing for correction of the 'in the cordage' knot still using the screen.

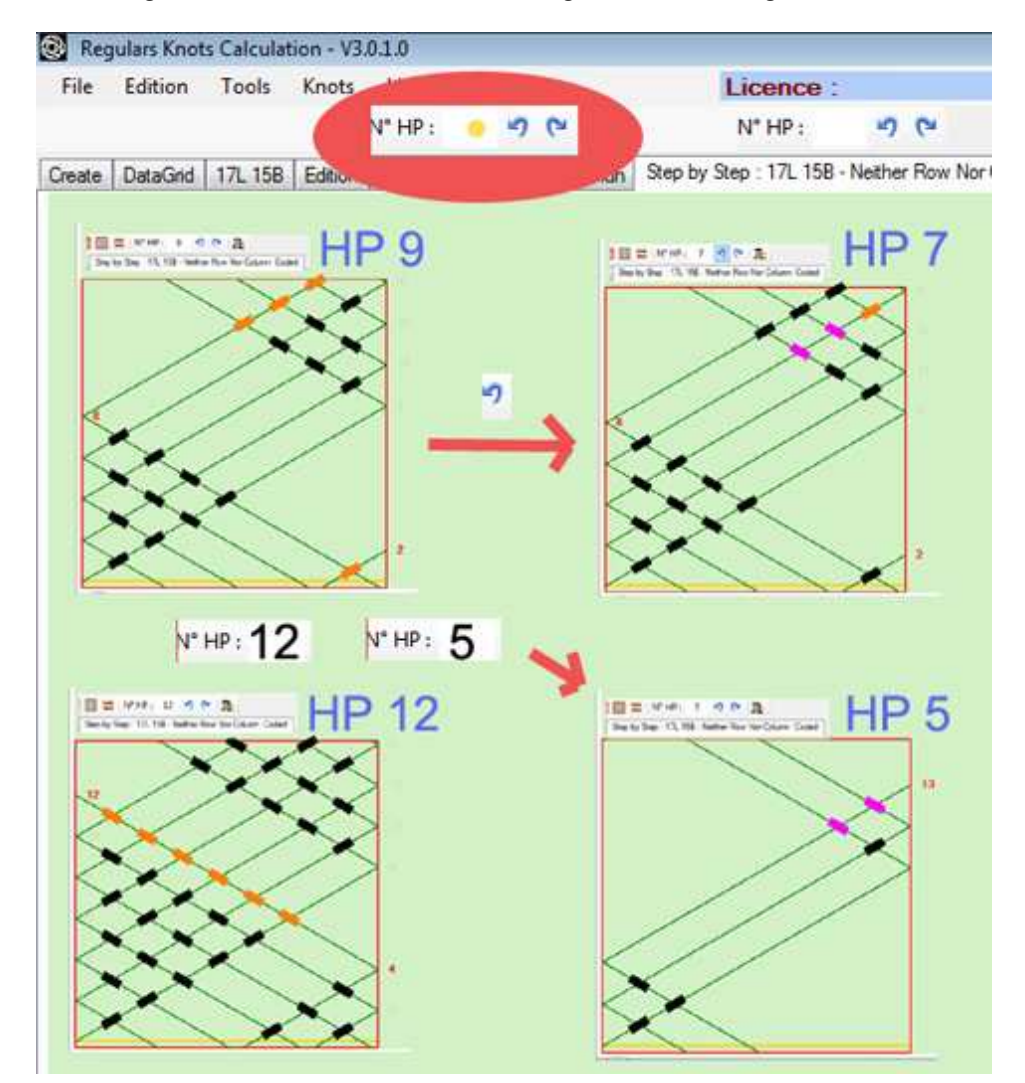

### THREE MEANS FOR A REWINDING :

\*\*\* The two icons : one for the ONE HP BACKWARD, one for the ONE HP FORWARD (two upper figures of the composite illustration just above). NO HP IS ERASED using that. It is the crossings highlighting that goes backward and forward in time (previous or following) and in space (different HP) with the action on the appropriate icon. In the illustration we went from highlighting of the last HP entered which was HP9 back to the highlighting of the crossings on HP7

\*\*\* The HP field which holds the HP number (two bottom figures of the composite illustration just above).

This time **SOME HPS WERE ERASED** and the diagram went back from **HP12** to **HP5** simply by entering "**5** " in the HP field followed by a **LEFT** mouse click in the green drawing area. From that point you may go on with the tracing of HPs.

\*\*\* A RADICAL NEW START FROM ZERO : ERASE THE WHOLE GRID AND START AGAIN : LEFT mouse click in the HP field put it back to " 0 ", then LEFT mouse click in the green drawing area starts the HP tracing from HP1.

### SOURCES USED FOR RKBuilder©

(apart from THE BRAIDER – 60 issues)

Schaake & Turner are published by The Department of Mathematics and Statistics. University of Waikato –Hamilton – New-Zealand

A.G. SCHAAKE – J.C. TURNER

\*\*\* New And Automatic Methods For Constructing Knots and Braids- REGULAR KNOTS (1988) it was mainly this one that was used.

\*\*\* The Braiding of COLUMN-CODED REGULAR KNOTS (1992 Pamphlet N°7)

\*\*\* The Braiding of LONG COLUMN-CODED REGULAR KNOTS (Supplement to Pamphlet N° 7)

\*\*\* The Braiding of ROW-CODED REGULAR KNOTS (1993 Pamphlet N° 9)

### VERY RECOMMENDED READING

A.G. SCHAAKE – J.C. TURNER – D.A. SEDGWICK

\*\*\* Braiding REGULAR FIADOR KNOTS (1990)

\*\*\* Braiding Standard HERRINGBONE **PINEAPPLE** KNOTS (1991)

A.G. SCHAAKE – T. HALL - J.C. TURNER (T.HALL contribution is just drawing and it was a first and last)

\*\*\* Braiding Standard HERRINGBONE KNOTS (1992)

#### QUITE USEFUL READING

(but absolutely NO THEORETICAL RIGOR OR KNOWLEDGE, JUST GOOD OLD PRACTICAL)

ALL of Ron EDWARDS but in particular the 2 volumes of Advanced Leatherwork: Vol 1. Interesting Braids and Flat Braids Vol2. Round Knots and Braids

To get them see Martin COMBS <u>http://www.angelfire.com/ak/skateworld/index.html</u> and of course RAMSKULL <u>http://www.ramsskullpress.com/crafts.html</u>

### I WANT IT TO WORK IMMEDIATELY

Go to MENU bar and open [Knots] / Noeuds

Select a TYPE OF CODING.

Double click on your choice; this choice will be immediately entered in **CREATION** tab

(You may explore the other tabs of course)

You need to read the whole manual to get the full use of this application.

### **INSTALLING THE APPLICATION**

FRAMEWORK 3.5 must be fully installed on the computer used to run RKnot Builder. MINIMAL SCREEN RESOLUTION: SVGA 800 \* 600 RKnot Builder has been extensively tested on XP / VISTA / WIN-7

Put the .ZIP file EXACTLY WHERE you want the application to be. (chose partition, repertory, folder..). Create your folder D:\Program Files\ RKnot Builder was the choice made for the illustrations here.

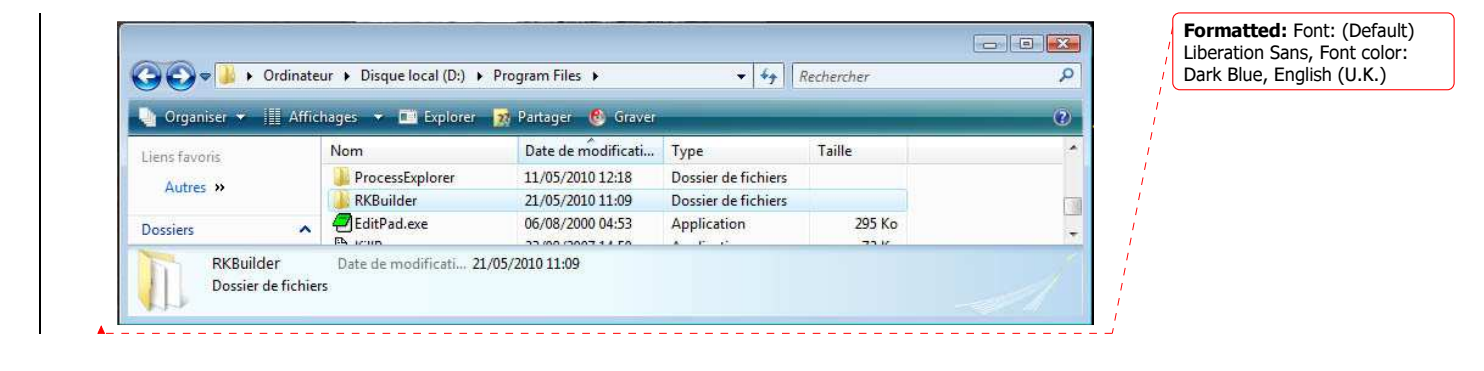

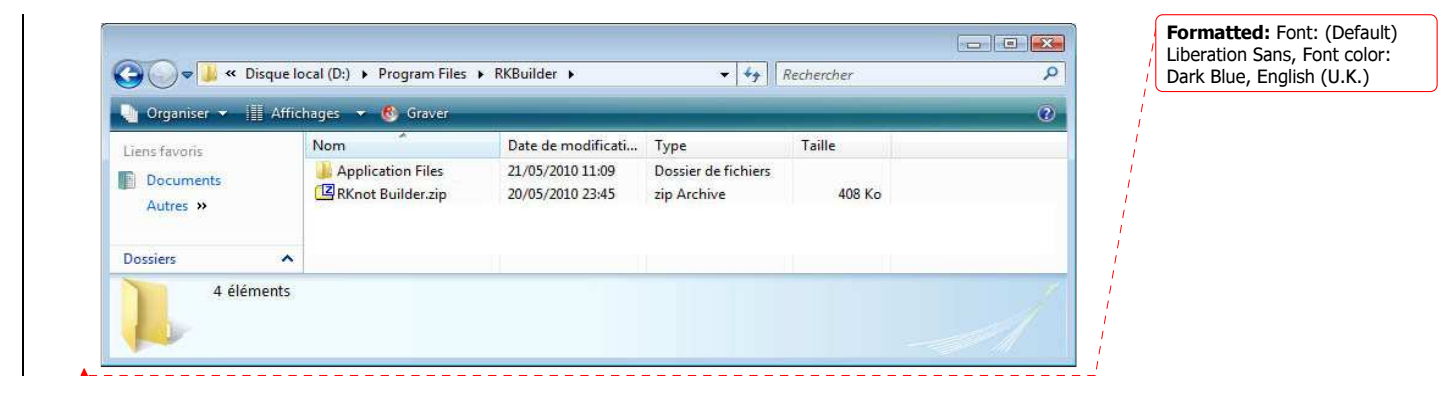

Copy the RKnot Builder .zip file (if you received a SomeName.000 file RENAME it to SomeName.zip – this .000 is to by-pass filters on the Net –

Uncompress the **.zip** (the free **7-Zip** is good for that) You are ready to go. Eventually make a short-cut and use the icon provided.

Nothing has been written in your register by the installation itself (only Windows itself and .NET may have, in the usual way of their behaviour to do such a thing). This makes RKBuilder an application you can put on a USB pen drive and run anywhere provided FRAMEWORK is installed on the host machine.

The following illustration is showing the RKB folder:

| 🖢 Organiser 🔻 📗 Affich | ages 🔻 🕘 Graver           |                    |                     | •        |
|------------------------|---------------------------|--------------------|---------------------|----------|
| Liens favoris          | Nom                       | Date de modificati | Туре                | Taille   |
| Desuments              | iii de                    | 30/09/2010 14:18   | Dossier de fichiers |          |
| Documents              | 🕌 en                      | 30/09/2010 14:18   | Dossier de fichiers |          |
| 📄 Images               | 🔰 es                      | 30/09/2010 14:18   | Dossier de fichiers |          |
| Musique                | 鷆 fr                      | 30/09/2010 14:18   | Dossier de fichiers |          |
| Autres »               | 鷆 it                      | 30/09/2010 14:18   | Dossier de fichiers |          |
| Dossiers               | 🗸 🍶 nl                    | 30/09/2010 14:18   | Dossier de fichiers |          |
| N V                    | 🔒 🏭 pt                    | 30/09/2010 14:18   | Dossier de fichiers |          |
|                        | S FonctionDiversC.dll     | 30/09/2010 12:11   | Extension de l'app  | 4 Ko     |
|                        | RKnot Builder.exe         | 30/09/2010 12:11   | Application         | 1 534 Ko |
| K K                    | 🔁 RKnot Builder.pdf       | 28/09/2010 22:55   | Adobe Acrobat D     | 1 174 Ko |
| RKBuilder-REGISTER-V1  | RKnotBuilder V1.4.2.2.zip | 30/09/2010 14:16   | zip Archive         | 1 930 Ko |

**Formatted:** Font: (Default) Liberation Sans, Font color: Dark Blue, English (U.K.)

**'Configuration'** needs a place (**Working Directory**) for saved **.txt** files. For ex: where the **.exe** file is installed can be your choice but you can specify your personal choice in the field: **working directory**.

If you want one make a shortcut on your desktop or use RKnot Builder.**exe** directly from the folder.

No more than 3 copies of the files may be made (a copy is a copy on a different computer) before the application is blocked.

Anyway you can always explain your trouble to Claude HOCHET. Claude will also be quite pleased to be contacted about making this program a thing 'on the move' with additions and modifications. E-mail to: <u>rknotbuilder@gmail.com</u>

### **REGISTERING THE APPLICATION**

See the separate .PDF titled REGISTERING

\_\_\_\_\_

## ANNEXE

Several testers specifically asked for the addition of these topics which they felt were obscure for many.

### PART 1

### NEVER FORGET THE "GOES AROUND" OR CIRCULARITY OR MODULUS IN CYLINDRICAL KNOTS

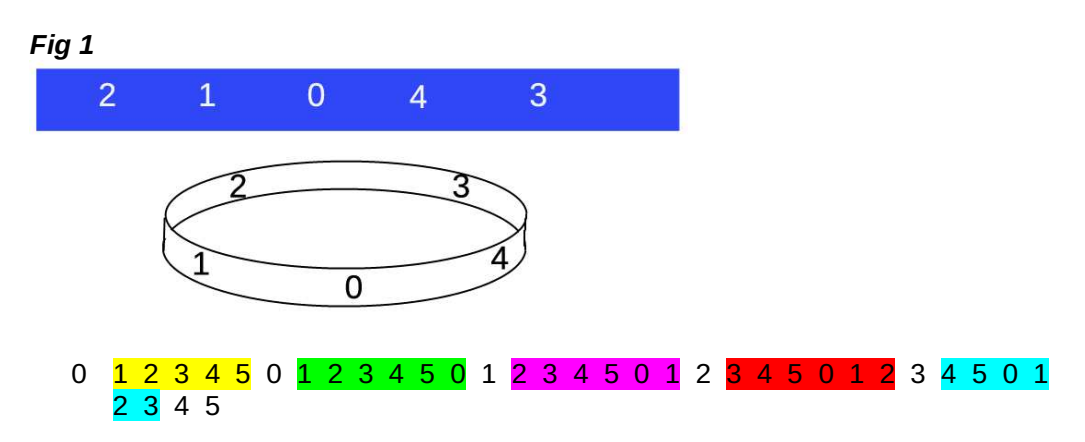

So look at grids as being flattened cylinders.

### PART 2 SHORT REVIEW (frame of reference = horizontal mandrel)

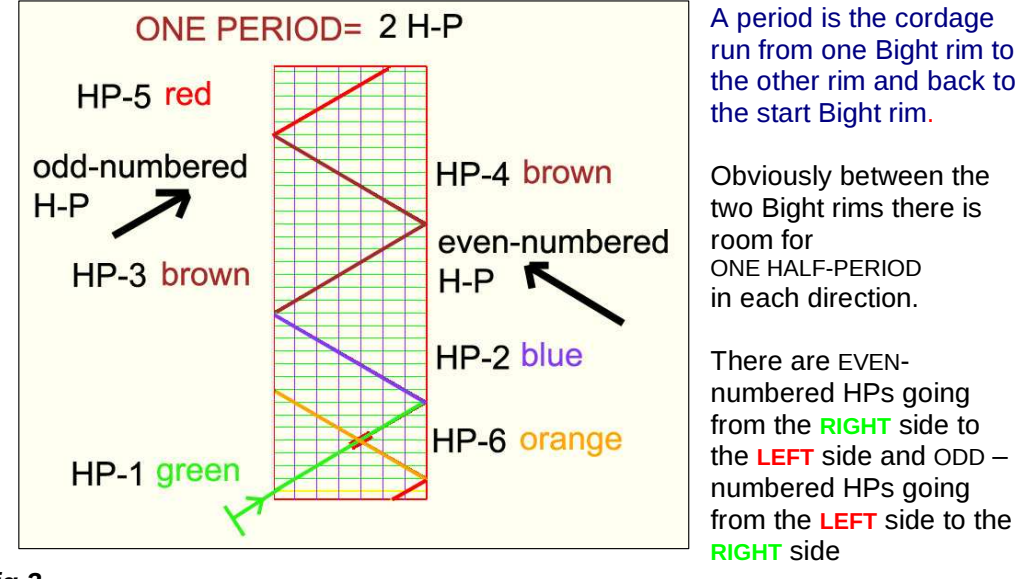

Fig 2

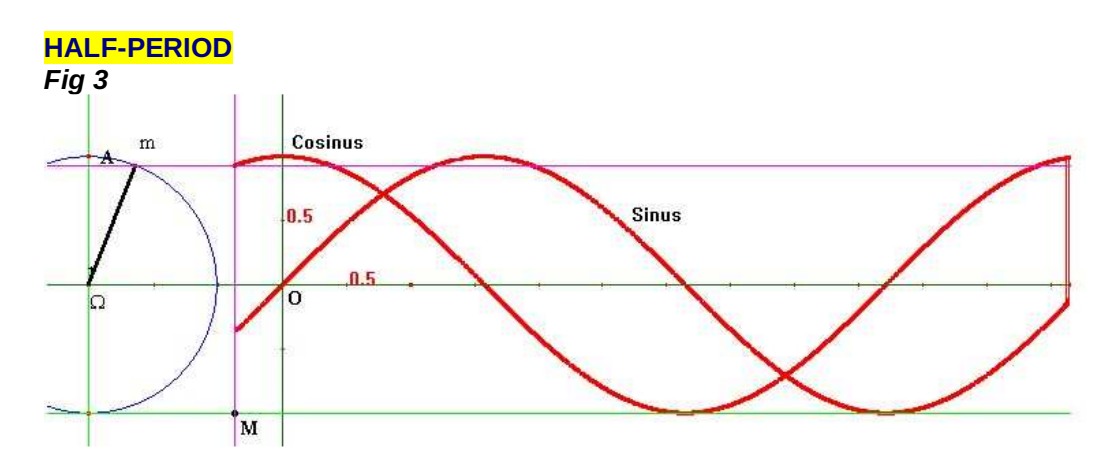

Remember school? and period / periodic / periodical = THAT WHICH COMES AGAIN AFTER A GIVEN SPAN OF TIME AND/OR SPACE (here are Cosinus and Sinus curves but thinks MOON PHASES for something more immediately understood in periodicity)

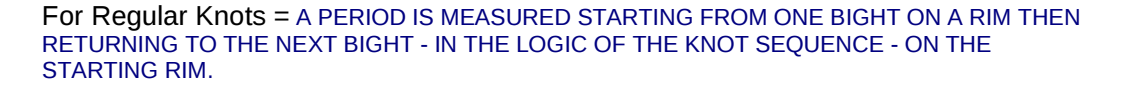

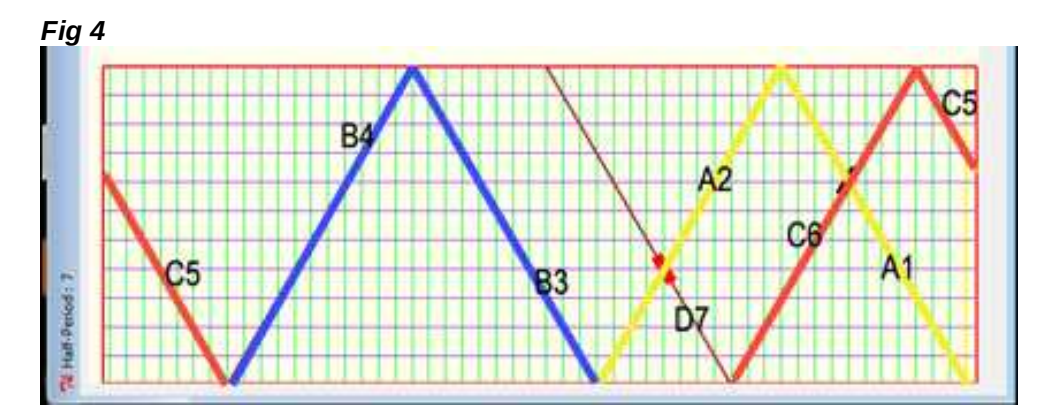

YELLOW PERIOD is made up of the HALF-PERIODS A1 and A2. Similarly the BLUE PERIOD is made of B3 and B4. The RED PERIOD is made of C5 (which seems broken) and C6 C5 appears as being broken but THINK CIRCULAR and you will understand that it is NOT broken (*Fig 5*) *Fig 5* 

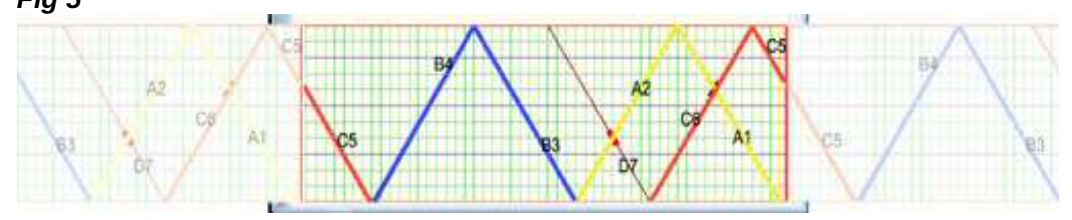

For the whole knot imagine a billiard ball trajectory which after **2\* B** rebounds on the two lateral bands (Bight rims) comes back to its starting point: WEnd closes the curve by joining SPart.

### PART 3

### SHADOW OF A KNOT

A VERY USEFUL TOOL not only for topologists but also for knot tyers who want to gain knowledge

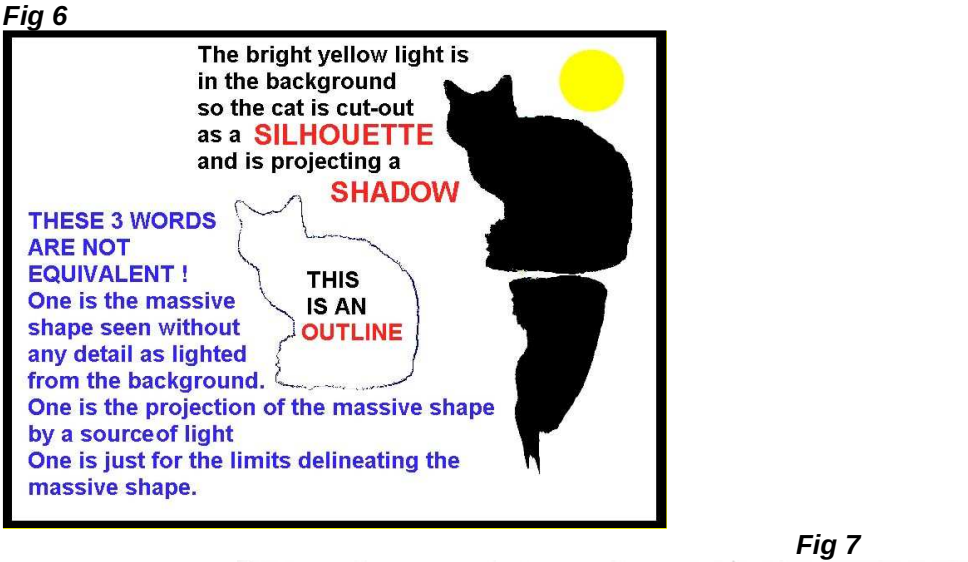

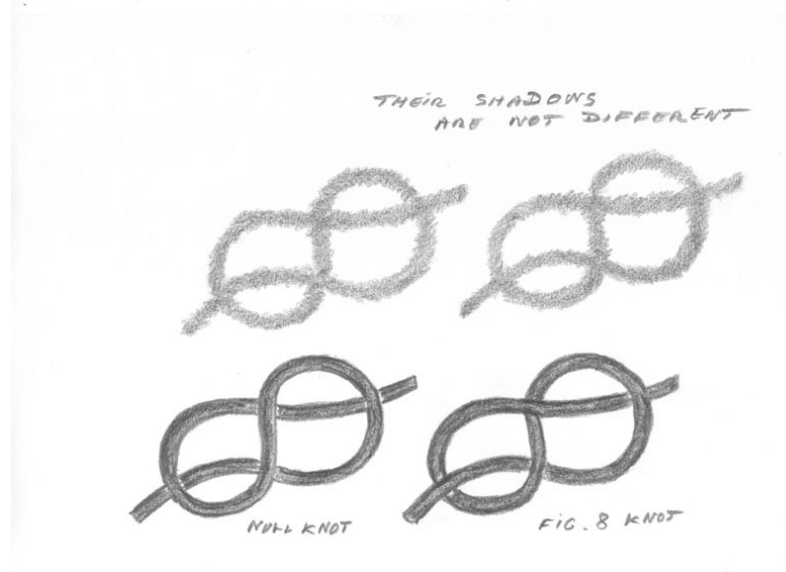

SHADOWS are very useful to immediately get the "common feature" in different structures.(*Fig 7*)

SHADOWS allow the study of inter-relationship as in Fig 7 & Fig 8

ALL REGULAR KNOTS (Schaake's nomenclature) ARE SINGLE STRAND KNOTS MADE ON A TURK'S HEAD SHADOW or TURK'S HEAD CORDAGE ROUTE - THE SHADOW GIVES THE ROUTE TO BE FOLLOWED (but does not "describe" the nature of any of the crossings).

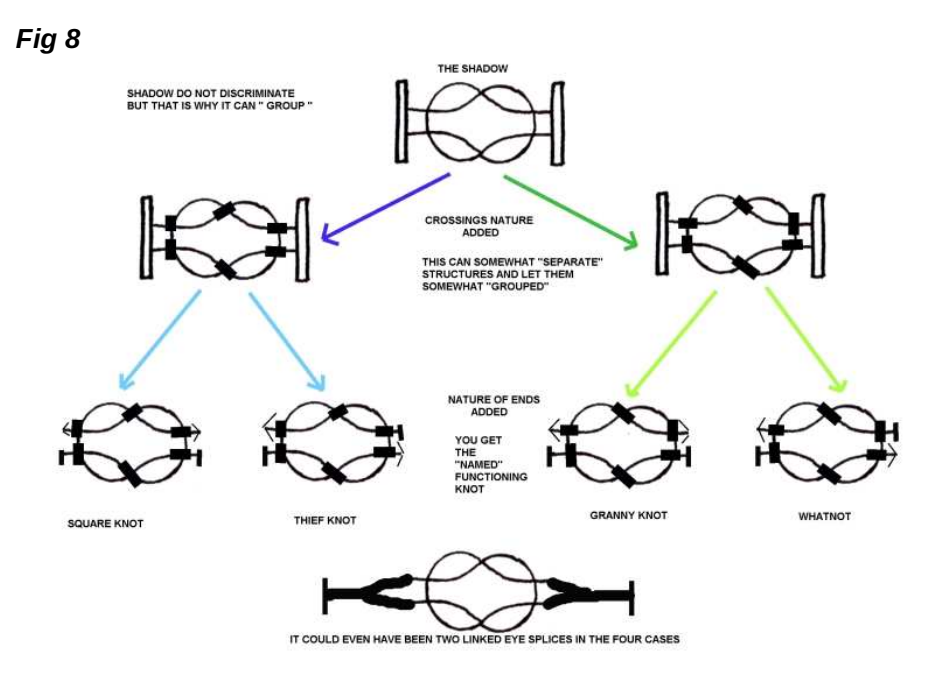

Don't make the mistake of thinking that the above is theoretical and is not based on reality, consider *Fig 9*.

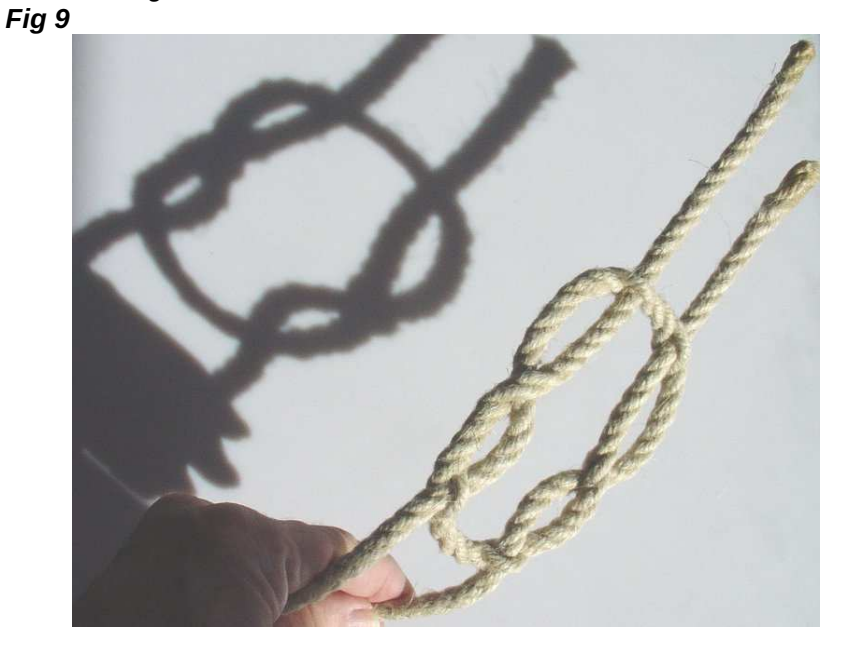

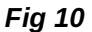

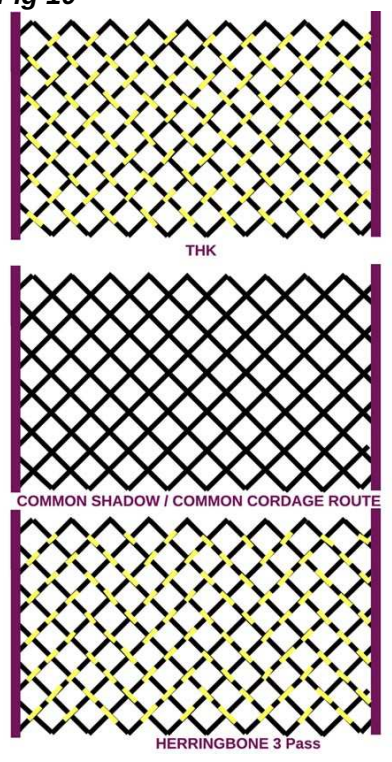

### PART 4

THE **PATTERN** (OVERALL CODING TYPE USED) IS **NOT TO BE CONFUSED** WITH THE **SHADOW** OR ROUTE.

PATTERN and CORDAGE ROUTE ARE TWO VERY SEPARATED CONCEPTS

On a GIVEN CORDAGE ROUTE it is possible to make VERY DIFFERENT KNOTS by applying a different coding ( or pattern) for each.

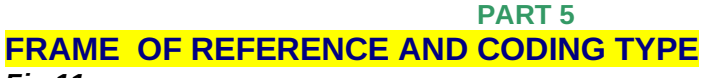

Fig 11

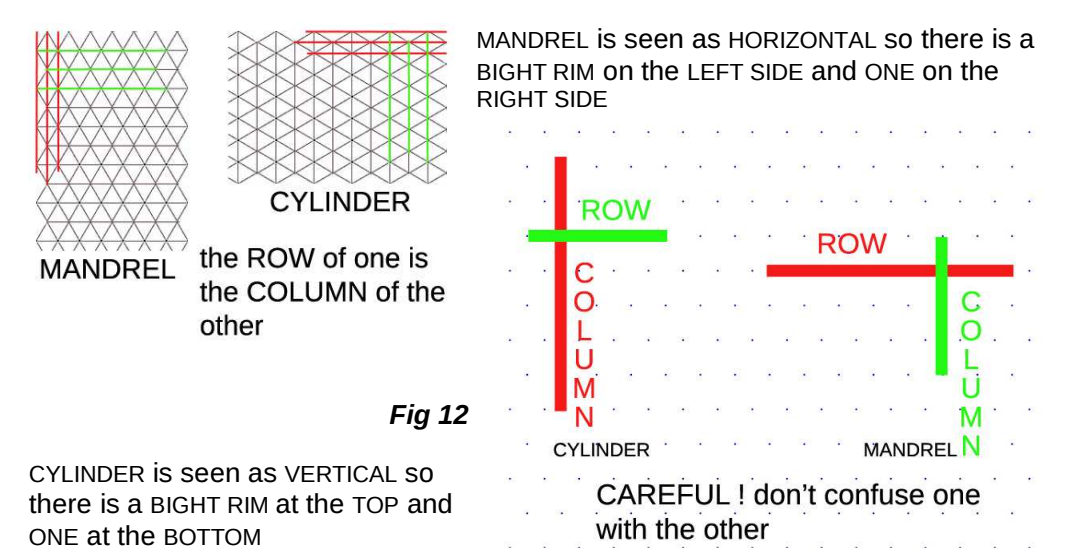

In *Fig 11* the mandrel is turned 90° CLOCKWISE to give the CYLINDER.

**Fig 13** gives a way to use the same label for MANDREL OR CYLINDER AS IT IS **FRAME INDEPENDENT AND ONLY BELONGS TO THE KNOT ITSELF.** 

### Fig 13

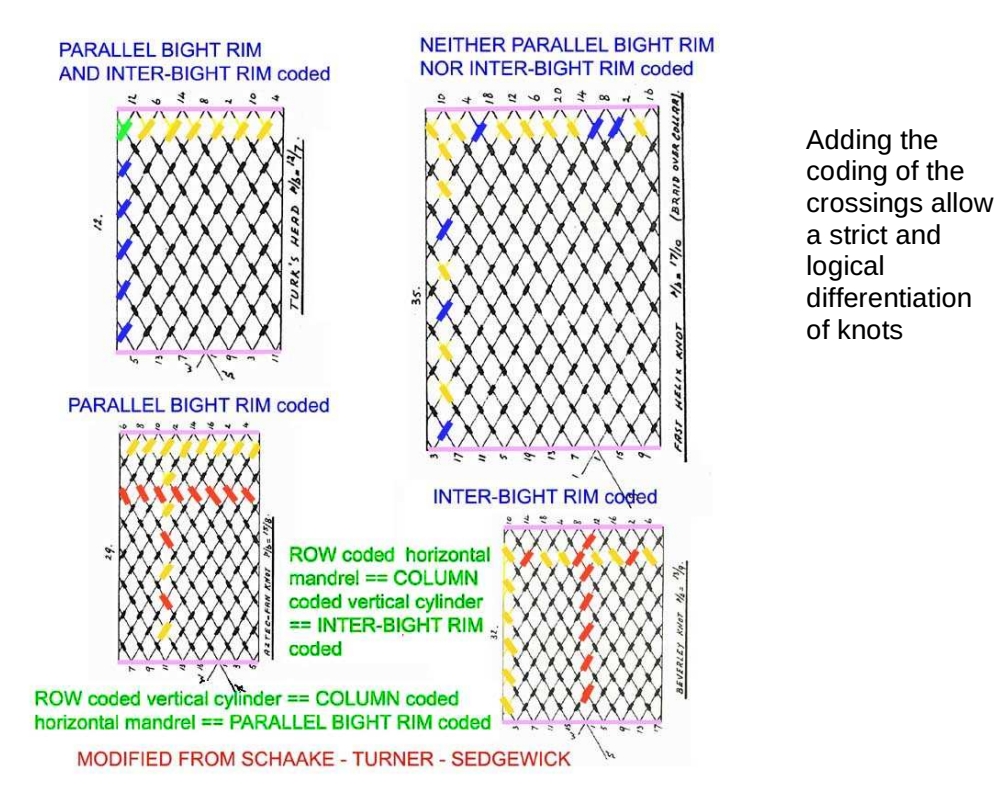

Note that the  $\ensuremath{\mathsf{ROW}}$  and  $\ensuremath{\mathsf{COLUMN}}$  coded appellation are  $\ensuremath{\mathsf{QUITE}}$  MYOPIC and change drastically with the frame of reference.

It is \*never\* a good idea to keep a frame-dependant point of view.

A point of view INDEPENDENT of the frame of reference because it is INTRINSIC to the object is much, much better hence my

INTER-BIGHTS coded and PARALLEL BIGHTS coded

appellations that do NOT vary with Horizontal Mandrel versus Vertical Cylinder but stay unchanged because they belong to the knots themselves.

Anyway the 'parti pris' adopted in the **RKBuilder**© application is Schaake's horizontal **mandrel.** 

---- In a **ROW AND COLUMN-CODED** knot in a GIVEN column ALL the crossings are of the SAME TYPE (either OVER or UNDER) and in a GIVEN row ALL the crossings are of the same type.

---- In a **COLUMN-CODED** knot in a GIVEN column ALL the crossings are of the SAME TYPE (either OVER or UNDER).

---- In a **ROW-CODED** knot in a GIVEN row ALL the crossings are of the SAME TYPE (either OVER or UNDER).

---- In a **Neither Column Nor Row –coded** Columns AND Row may be with crossings of different type = a mix of OVER and UNDER.

Now take also note of the FACT that there are STRICT RULES governing the classification of those Regular or Standard Knots. In particular you **MAY NOT** extend in an arbitrary way, say a GAUCHO and still call it a GAUCHO.

The 'basic coding' can be found in page turksheads\_22.html in <a href="http://preview.tinyurl.com/38mrcp">http://preview.tinyurl.com/38mrcp</a> for those wishing to understand things a bit more.

### PART 6

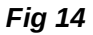

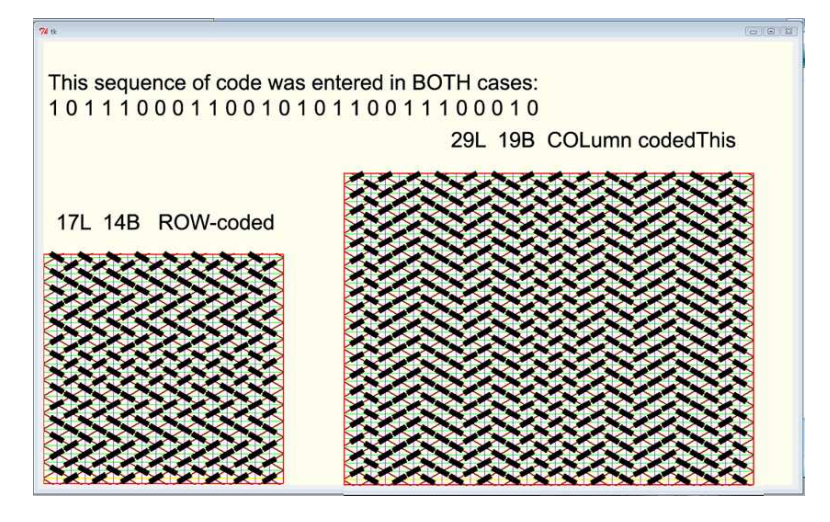

**Fig 14** was made to show how the EXACT SAME SEQUENCE OF CODE APPLIED EITHER AS ROW-CODE or as COLUMN-CODE LEADS TO QUITE DIFFERENT PATTERNS!

### PART 7

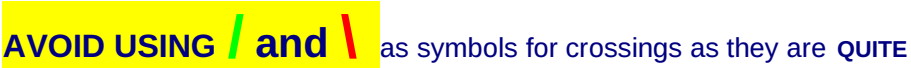

AMBIGUOUS except in drawings. (thanks to you Scott for your questions leading to improvements)

DO NOT them in writing coding UNLESS you state PRECISELY WHICH TYPE of HP is 'reading' them and IN WHICH FRAME of reference

**ODD**-numbered HPs move **LEFT** to **RIGHT** on horizontal mandrels. EVEN-numbered HPs move **RIGHT** to **LEFT** on vertical cylinders.

HPs are not "just lines", they are to be considered as VECTORS or LINES WITH A DIRECTION. ARROWS with point and feathers.

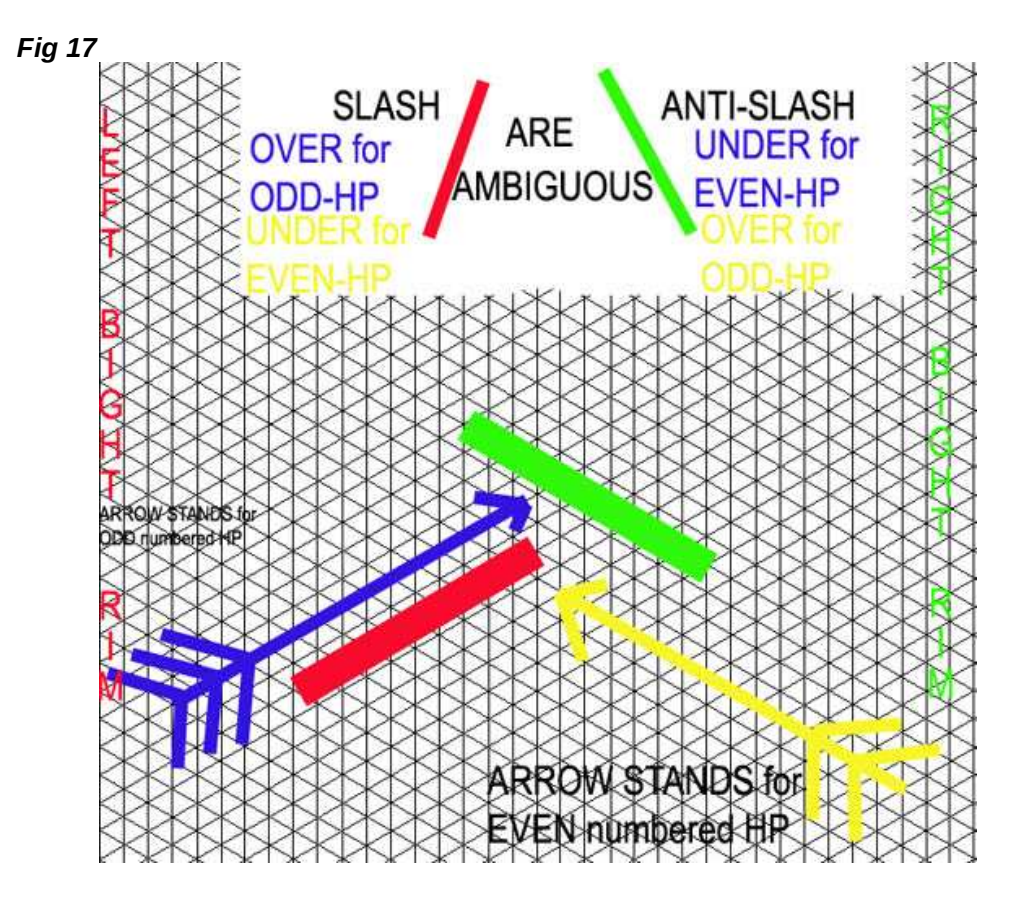

### **PART 8**

**MANDREL versus CYLINDER** ( quotes from mails, so the style is rather unguarded but is was deemed better to keep the spontaneity, those not liking that option are under no obligation to read)

**Q:** . [*open quote*] To me a mandrel is a tool and a cylinder is a shape. In my humble opinion it would be less confusing to use cylinder only with a qualifier of horizontal bight rims or vertical bight rims. [*end quote*]

I may be missing something here and would appreciate you enlightening me if you will.

**A:** . [*open quote*] All this is a question of CONVENTION so it is ARBITRARY and serves to build a " common ground" ...

ARBITRARY should never be automatically equated with SENSELESS or WITHOUT GOOD REASON FOR...

...the MANDREL frame of reference is used so as not to perturb persons knowing Schaake's work and because (other) Australian Authors use it too.

MANDREL : that word does not figure in my CAMBRIDGE International Dictionary of English.

... in fact a mandrel is a part of a machine ... which is a piece for the lathe... *Fig 18* 

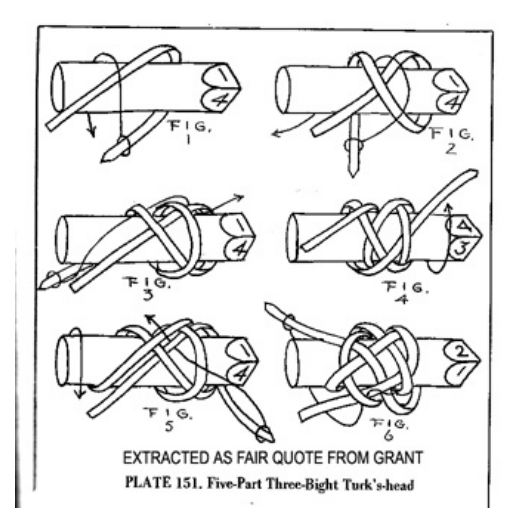

To make things simple AND AS FAR AS KNOT AND BRAIDS ARE CONCERNED:

Mandrel is **SLIM and 'stick-like'**. It **has** a small diameter compared to length.

Its length is many diameters large so being "slim' anatomically for the human hand the easiest gesture is to hold it palm downward (in pronation) and the 'stick' more horizontal than vertical.

See Fig 18 fair quote from p371 of Bruce GRANT Encyclopedia of Rawhide and Leather Braiding/

\*\* yes *Encyclopedia* and not as it should be *Encyclopaedia*.

Cylinder is STUBBY : its diameter is a large part of its length so anatomically it is best to hold it palm going a bit "upward" (in semi-supination.

Whatever the name you use there WILL STILL BE TWO DIFFERENT FRAMES OF REFERENCE (VERTICAL & HORIZONTAL) TO KEEP IN MIND AND IT IS GOOD DISAMBIGUATION TO ATTACH A DIFFERENT NAME TO EACH RATHER THAN ADDING A QUALIFIER TO A SINGLE NOUN.

Here is an idea from Jimbo The Kinky: [open quote]Perhaps to include the notion of "around the cylinder" vs. "along the cylinder"? Somehow? [end quote] ...[end quote]

### **PART 9**

**THE WORD : CODE** 

IT MAY BE USED AS IN 'TYPE OF CODING' or 'CODE TYPE' or 'CODING TYPE' and pertains to the homogeneity of the nature of the crossings in ROWS and/or COLUMNS as shown in *Fig* 13.

But some may be lost when it comes again as HALF-PERIOD CODE or CODING.

While in the case of *Fig 13* 'TYPE OF CODING' or 'CODE TYPE' or 'CODING TYPE' CLEARLY PERTAINED TO THE WHOLE KNOT here it is attached to the HALF-PERIOD, a small piece of the whole knot.

In *Fig 19* the HALF-PERIOD CODE or CODING is for the 18<sup>th</sup> HP so **EVEN**-numbered so going from **RIGHT** to **LEFT** this HP which does not have the complete collection of possible crossings for this knot so its CODE or CODING is :

U1 - O2 - U1 - O1 - U1 - O3 - U1- O1-U1 - O1-U2 but IN FACT the TYPE OF CODING IS COLUMN-CODED and its COLUMN-CODE, which, this time, MUST COME from a COMPLETE HP taken on a FINISHED KNOT, looks like:

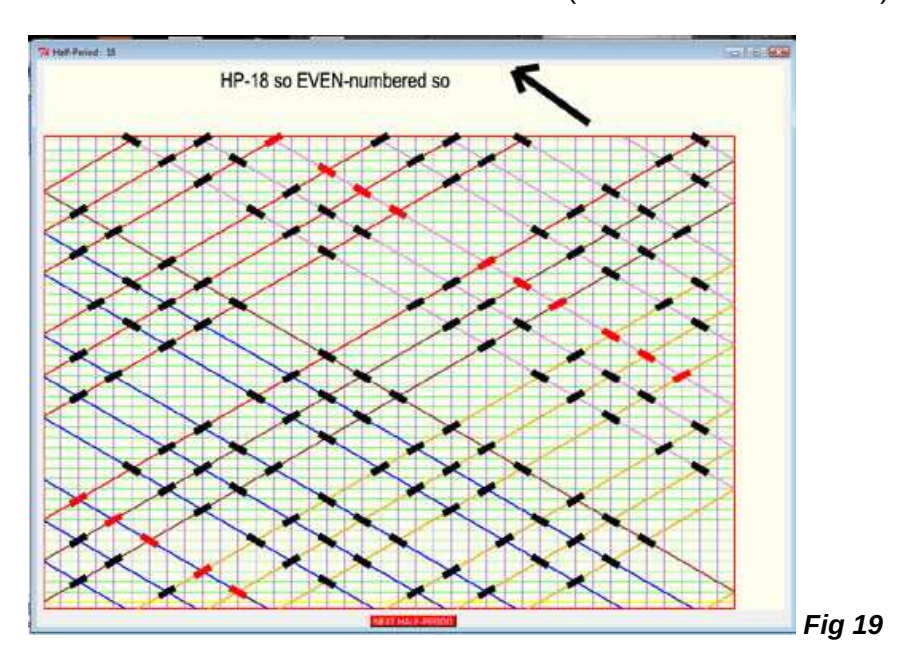

O4 U2 O3 U3 O4 U2.....O U (28 columns as it is a 29L)

The TYPE OF CODING gives you the VISUAL PATTERN of the knot. The HP-CODE gives you the MEAN TO LAY THE CROSSINGS IN A GIVEN HP

### **PART 10**

**MISCELLANIES** (making use of existing illustrations which are quite deliberately used "as they are")

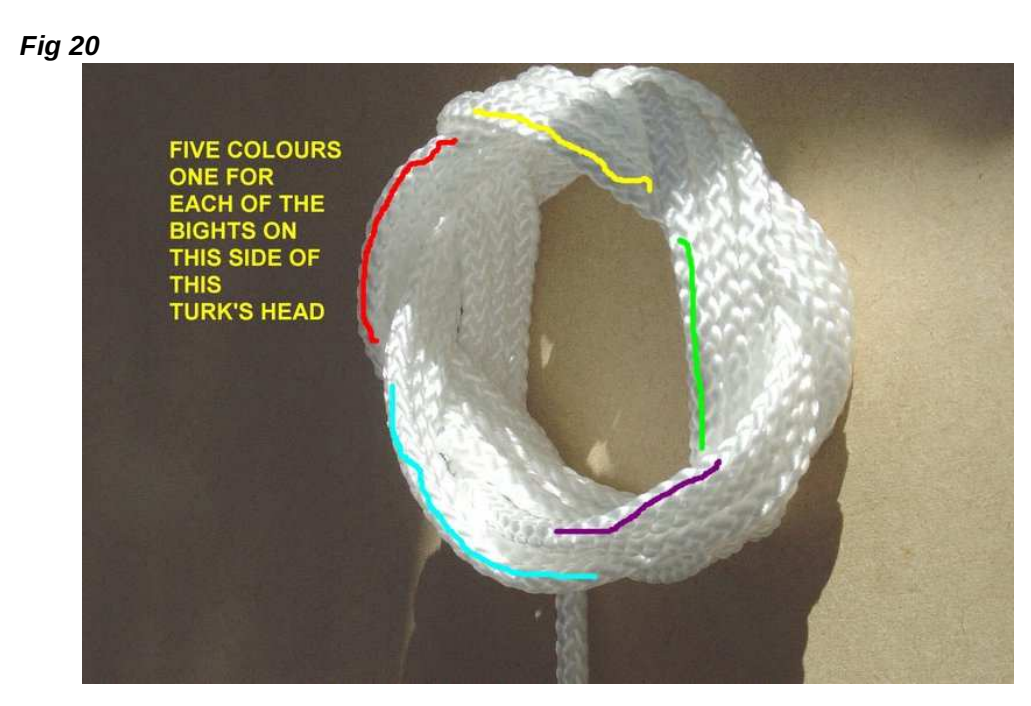

### Fig 21

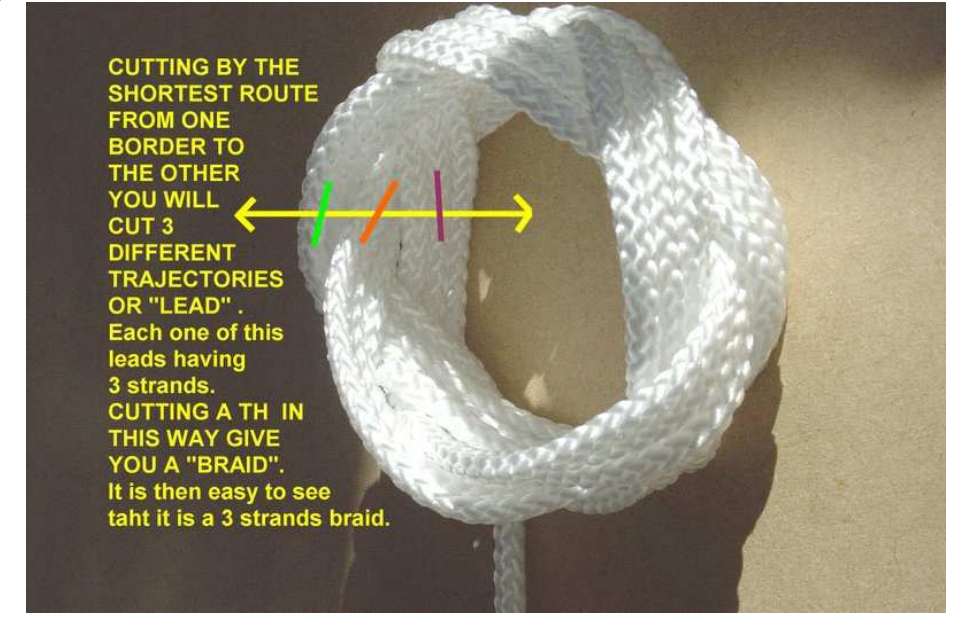

### Fig 22

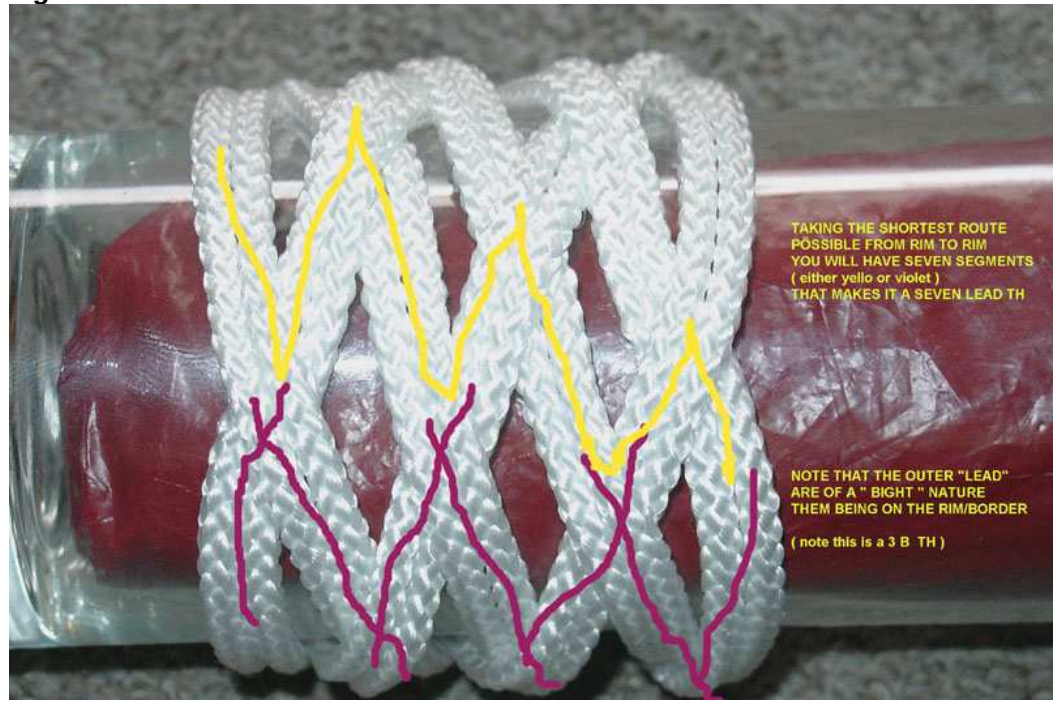

### Fig 23

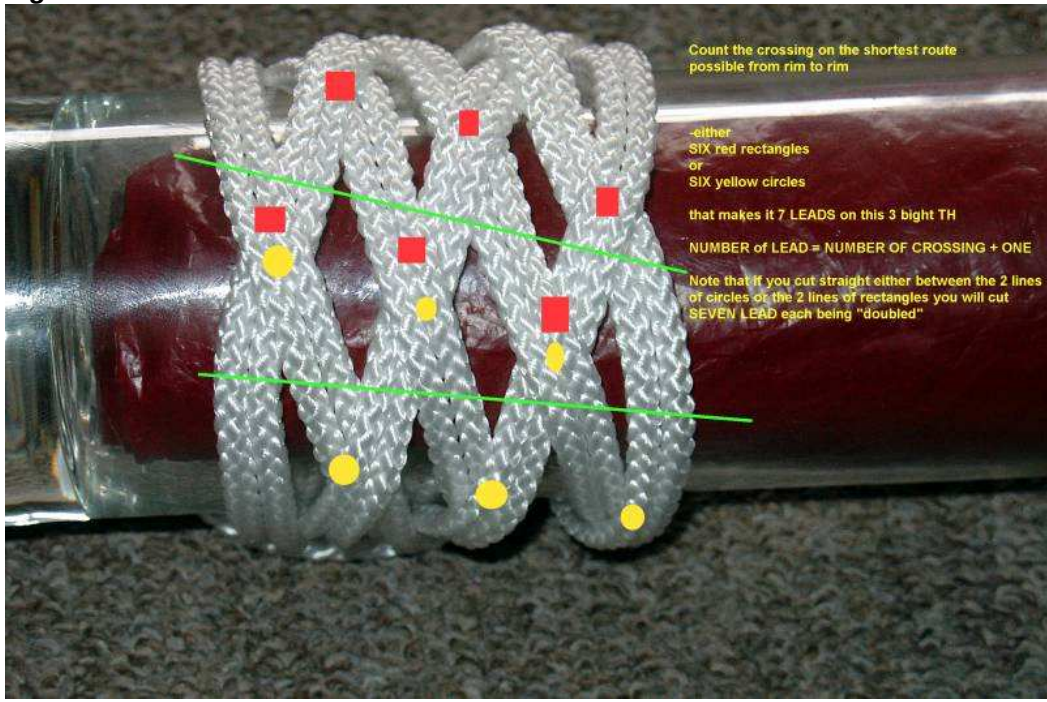

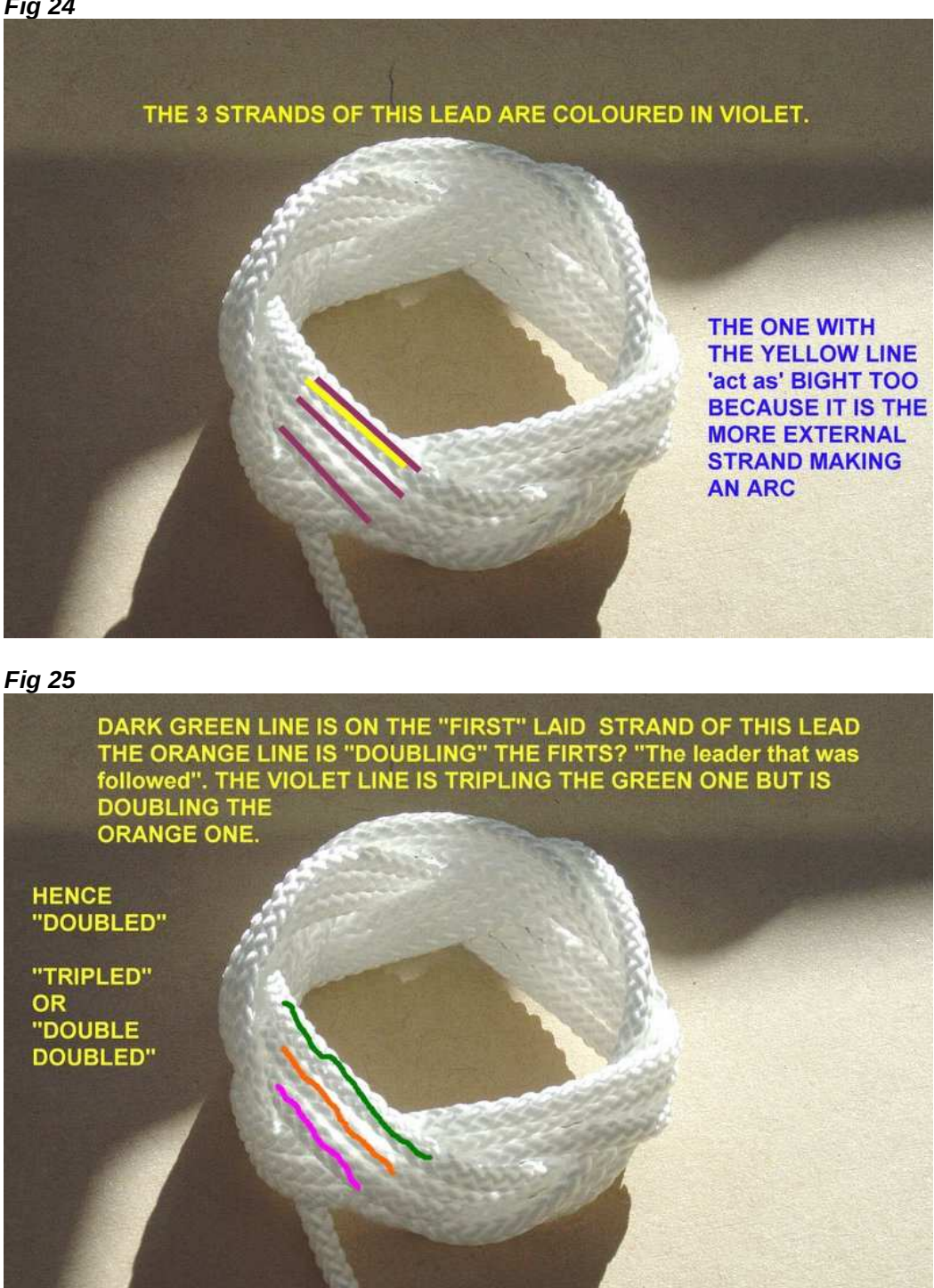

### Fig 26

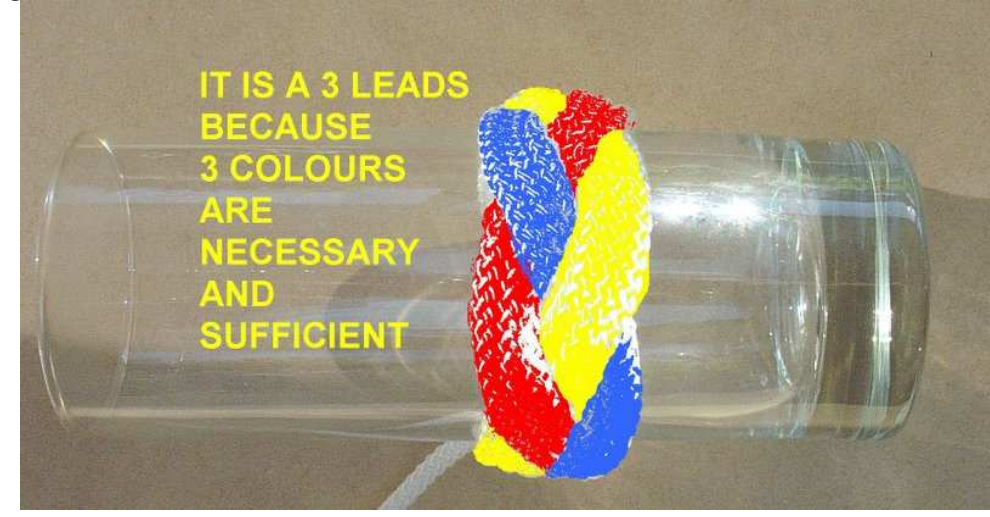

A reminder about the way of numbering of PINS you have to comply with if you want to use the PINS NUMBERS INDICATION of RKnot Builder. I will let you ponder it.

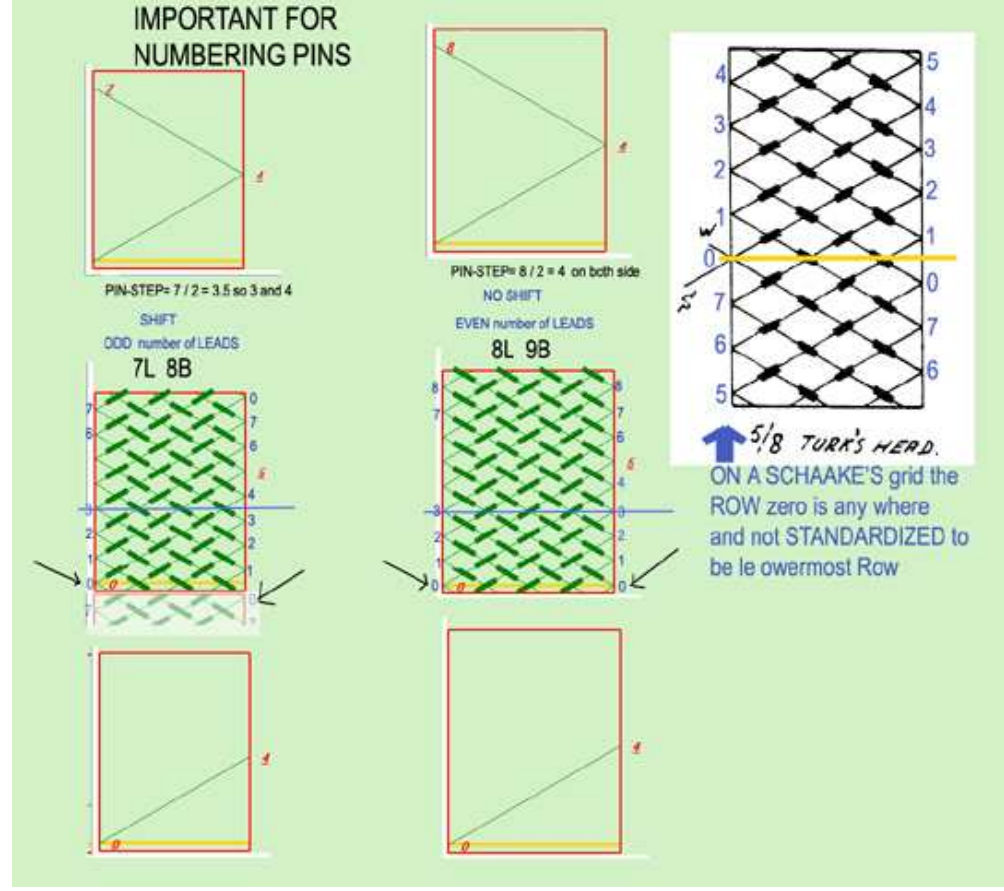

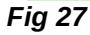

### **PART 11**

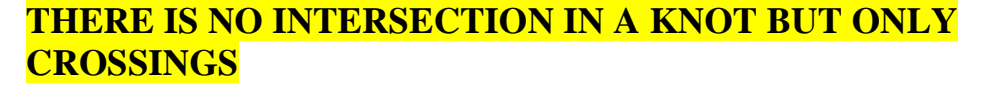

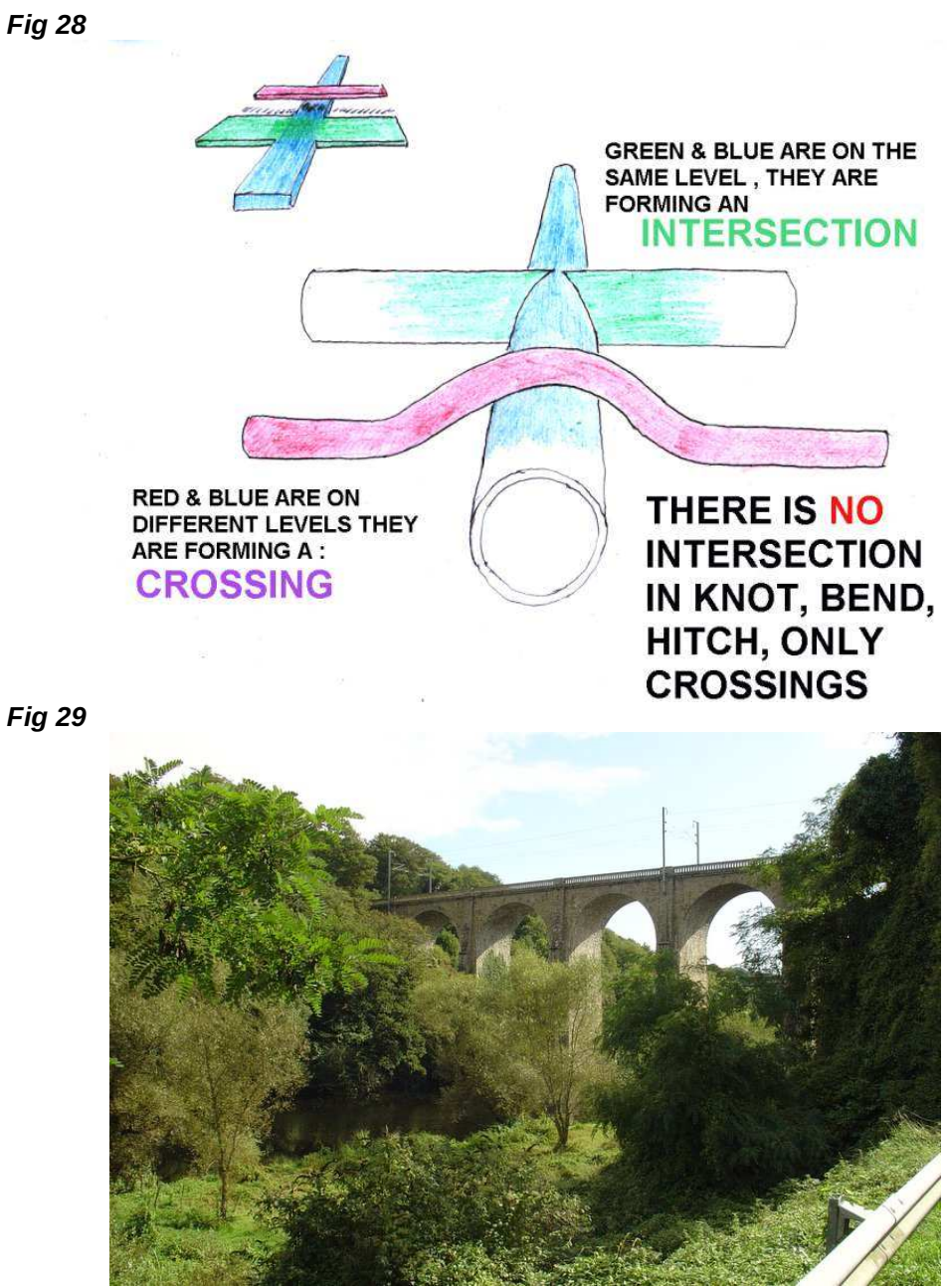

RAILROAD BRIDGE CROSSING A RIVER AND THE RIVER VALLEY

If wanting some writing describing and depicting on Turk's head and other regular knots and much more: just try your luck exploring (the shortest way) the Turk's head pages there Direct: <u>http://tinyurl.com/233x43g</u>

Preview: http://preview.tinyurl.com/233x43q

For a FULL EXPOSITION TO SCHAAKE and TURNER works just buy (AND READ) a CD with 5 books (NOT *The Braider*)

BRAIDING REGULAR FIADOR KNOTS 173 pages

### BRAIDING REGULAR KNOTS 127 pages

BRAIDING STANDARD HERRINGBONE KNOTS 209 pages

#### BRAIDING STANDARD HERRINGBONE PINEAPPLE KNOTS 203 pages

#### SPECIAL BRAID FORMS (Part One) 191 pages

US\$ 15 payable to Dr John TURNER. Instructions are to be found by those interested at either of those two links <u>http://tinyurl.com/2ubdabs</u> <u>http://preview.tinyurl.com/2ubdabs</u>

## APPENDIX ADDED AFTER VERSION 3. 1. 0. 8 ADDITIONS OR MODIFICATIONS

FIG 1 The first tab

| incgulars knots cu           |                                                                                                    |                           |
|------------------------------|----------------------------------------------------------------------------------------------------|---------------------------|
| File Edition To              | ols Knots Help Licence :                                                                                                    |                           |
| 0 🗃 🖬 👃 🕷                    |                                                                                                    |                           |
| Create DataGrid 211          | 13B Edition Entry Nether Row Nor Colmun Dessin                                                                                                    |                           |
| Calculation<br>Lead<br>Bight | Et     a     Turks Head Kost (THK)       Colum Coded     Colum Coded       13     Netter Row Her Column Coded                                                                                                    |                           |
|                              | L Med 8         8         B         B </td <td></td> |                           |
|                              | PIN Step 10 11 Nb Under 128 Left Side Type II 47 29                                                                                                    |                           |
| PINS                         | 11 6 1 9 4 12 7 2 10 5 0 8 3                                                                                                    |                           |
|                              | 0 8 3 11 6 1 9 4 12 7 2 10 5 0                                                                                                    |                           |
|                              |                                                                                                    |                           |
| Complementary                | 0 - 8 - 3 - 11 - 6 - 1 - 9 - 4 - 12 - 7 - 2 - 10 - 5 - 0 - 8 - 3 - 11 - 6 - 1 - 9 - 4                                                                                                    |                           |
| Cuchic                       | 4 - 9 - 1 - 6 - 11 - 3 - 8 - 0 - 5 - 10 - 2 - 7 - 12 - 4 - 9 - 1 - 6 - 11 - 3 - 8 - 0                                                                                                    |                           |
| Cyclic                       |                                                                                                    |                           |
|                              |                                                                                                    |                           |
|                              |                                                                                                    |                           |
|                              |                                                                                                    |                           |
|                              |                                                                                                    |                           |
|                              |                                                                                                    |                           |
|                              |                                                                                                    |                           |
|                              |                                                                                                    |                           |
|                              |                                                                                                    |                           |
|                              | Regulars Knots Calculation - V3.0.1.14                                                                                                    |                           |
| 🔗 = s s                      | 🗸 🙀 Inbox - Thunderbird 🚱 Regulars Knots Calc 💽 Adobe Photoshop                                                                                                    | FR 📲 😵 🤤 🖘 😡 💭 🧌 🔛 🕪 08:4 |

### **FIG 2**

| snargement        | Lead | Bight | 1     |    |
|-------------------|------|-------|-------|----|
| Root Type I       | 5    | 3     |       | ¢. |
| Root Type II      |      |       | <br>- |    |
| Right Side Type I | 37   | 23    | <br>- |    |
| eft Side Type II  | 47   | 29    |       |    |

FOUR buttons that allow user to go up and down along the THK ENLARGEMENTs

### FIG 3 The last tab

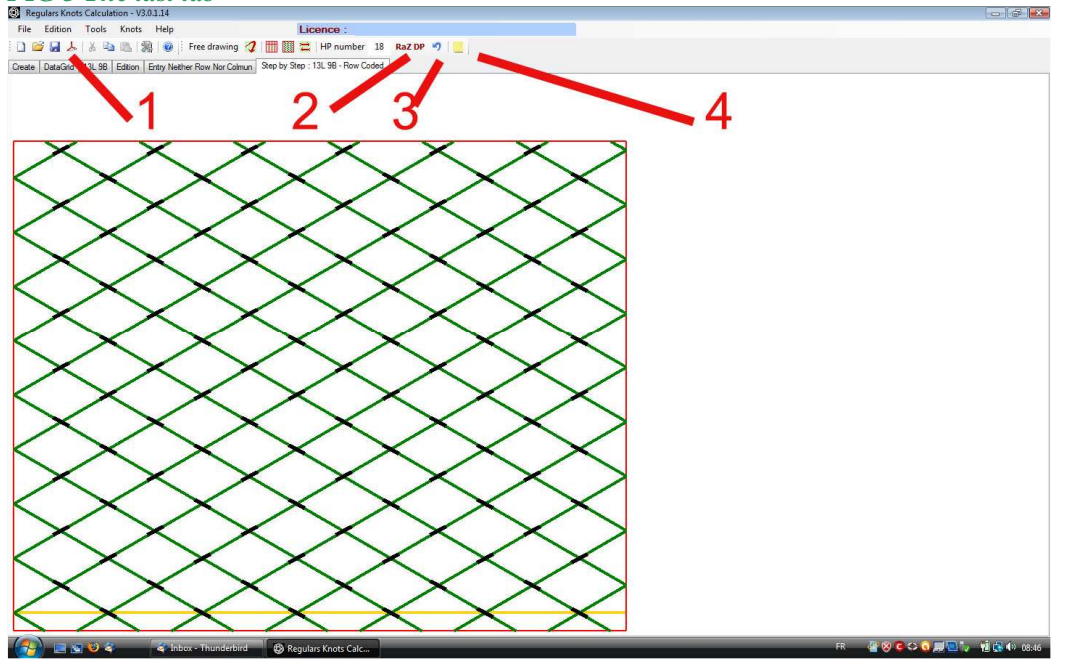

### FIG 4 MODIFIED ICONS IN THE LAST TAB

| 😟 Reg  | julars Knot | s Calcula | tion - V3. | 0.1.14    |                    |    |              |                  |      |            |
|--------|-------------|-----------|------------|-----------|--------------------|----|--------------|------------------|------|------------|
| File   | Edition     | Tools     | Knots      | Help      |                    |    | Li           | cence :          |      | 111        |
| 1 🗋 🖻  | 3 🖬 🍌       | 1 % 📭     |            |           | Free drawing       | 1  | ₩ 🖾 🎞        | HP number        | 18   | RaZ DP 🌖 📃 |
| Create | DataGrid    | 13L 9B    | Edition    | Entry Nei | ither Row Nor Colm | Jn | Step by Step | : 13L 9B - Row C | oded |            |

First Note the way you can get a grid without obtrusive crossings : in the contextual menu choose the smallest dimensions for the width and length of the crossings. (That is why a new option was added in the contextual menu – see *FIG 5*)

- **1 PDF** This create a .pdf file in the Working Repertory (Configuration). This PDF contains the characteristics of the knots, the codes and the grid.
- 2 Init HP (put HP number to zero) This reset the HP number to ZERO
- 3 One of the two blue arrows icons was suppressed (the one for forward)

**4** The **POST-IT** icon is now this one and in the text on the POST-IT now appears the whole count of **Over** and **Under** for the knot on the screen so that just a glance allow to know in which configuration user is.
## FIG 5 New option in contextual menu

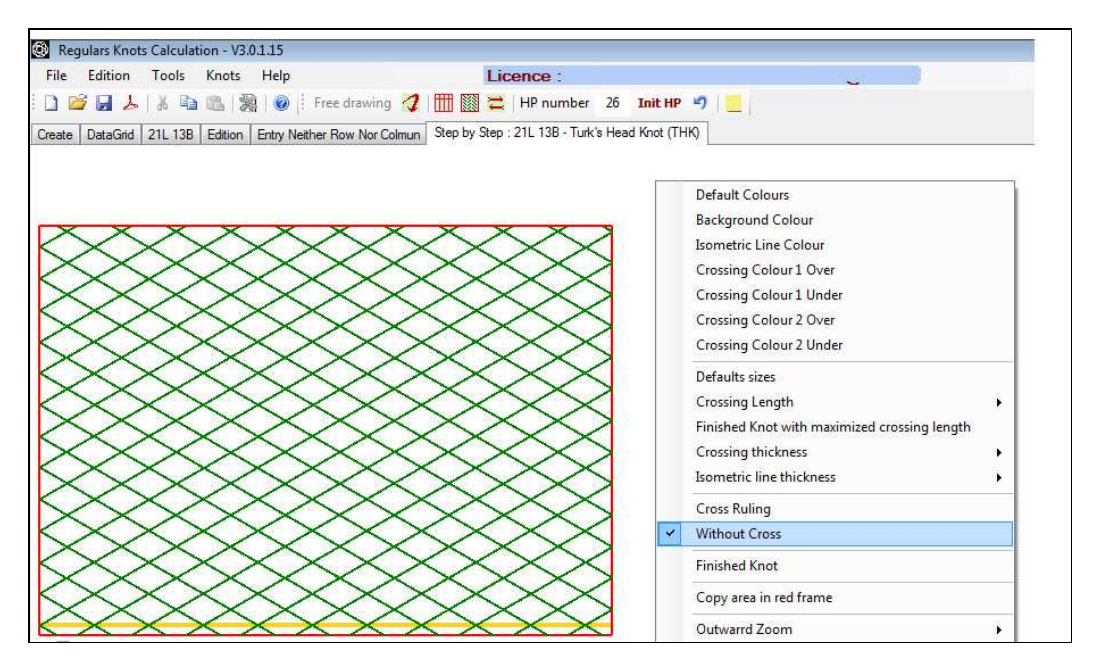

Checking this option without crossings is  $\ll$  this session only  $\gg$  (until un-checking ) as it is not saved in the Configuration file.

RKBuilder USER's TIPS Copyright : Claude HOCHET